# APPENDICE II

illustrazione tecnica del funzionamento delle applicazioni web sviluppate

# DESCRIZIONE DEL SITO.

Il sito (http://g5.ambra.unibo.it/Adempimenti) permette la gestione di un database di adempimenti previsti dalle Leggi in campo ambientale, attraverso strumenti di consultazione, inserimento e modifica. La base dati è fisicamente conservata nel server del CIRSA.

L'accesso richiede un login, distinto per Comune, con due livelli di autorizzazione: "user" e "administrator". Lo "user" può solamente visionare la base dati, l'"administrator" può inserire nuovi record o modificare quelli esistenti. L'amministratore, per uso interno, può anche produrre un file CVS contenente il database. Ciascun login viene registrato in un log contenente username, comune interessato, data e ora di login.

Gli adempimenti sono classificati secondo quattro criteri:

- settore tematico;
- parole chiave;
- settore comunale di competenza;
- conformità;

selezionabili all'interno del sito.

Nel seguito vengono illustrate le schermate relative alle pagine del sito.

Nell'appendice sono definite le procedure relative alle funzioni del sito.

#### A) HOME.

La home page (Figura 1) presenta la scelta del comune. Il menu orizzontale permette l'accesso alla pagina di spiegazioni (*informazioni sul sito*).

Selezionando un comune si viene inviati alla pagina di login (sezione b)).

| CINTRO INTERDIMENTALI FILIP<br>DECEMBER SUBJECTIVA                                                                                                    | ASSOCIAZIONE Italiana<br>Scienze Ambientali | Adempimenti dei Comuni<br>secondo il Registro delle Leggi             |  |  |
|----------------------------------------------------------------------------------------------------|---------------------------------------------|-----------------------------------------------------------------------|--|--|
| © 2005, AISA-CIRSA, Gruppo di Ricero                                                                                                    | a in Gestione Ambientale                    |                                                                       |  |  |
| <u>home</u>                                                                                                    |                                             | <u>informazioni sul sito</u>                                          |  |  |
|                                                                                                    | Strumento di suppo<br>dei Comuni s          | rto alla gestione degli adempimenti<br>econdo il Registro delle Leggi |  |  |
| Selezionare il Comune                                                                                                    | Selezionare il Comune di interesse:         |                                                                       |  |  |
| <u>Brisighella</u><br><u>Casola Valsenio</u><br><u>Riolo Terme</u>                                                                                                    |                                             |                                                                       |  |  |
| Il contenuto di questo sito rappresenta il risultato dei lavoro di un team composto da docenti dei Centro Interdipartimentale per la Ricerca in Scienze Ambientali (CIRSA, Università<br>di Bologna, Polo di Ravenna) e di laureati in Scienze Ambientali appartenenti all'Associazione Italiana Scienze Ambientali (AISA) |                                             |                                                                       |  |  |
| Figura 1. Home page.                                                                                                    |                                             |                                                                       |  |  |

# B) LOGIN.

ſ

La pagina di *login* (Figura 2) permette di accedere alle funzionalità del sito attraverso l'inserimento di uno *username* e di una *password*.

Alla fine del processo di login si viene inviati alla pagina di selezione dei criteri (sezione c)).

| CENTRO INTERDIMENTALI PE D<br>ECCHEA NULL SCINZI AMERIKALI | Associazione Italiana<br>Scienze Ambientali | Adempimenti dei Comuni<br>secondo il Registro delle Leggi |  |  |
|------------------------------------------------------------|---------------------------------------------|-----------------------------------------------------------|--|--|
| © 2005, AISA-CIRSA, Gruppo di Ricer                        | ca in Gestione Ambientale                   |                                                           |  |  |
| <u>home</u>                                                |                                             | <u>informazioni sul sito</u>                              |  |  |
| Comune di Brisighella                                      |                                             |                                                           |  |  |
| Login                                                      | Login                                       |                                                           |  |  |
| Username Password                                          |                                             |                                                           |  |  |
| Enter                                                      |                                             |                                                           |  |  |
| Figura 2. Pagina di login.                                 |                                             |                                                           |  |  |

#### B) SELEZIONE DEI CRITERI.

La pagina di *selezione criteri* (Figura 3) permette di selezionare gli elenchi di voci organizzate nei criteri definiti nei links verticali. A seguito della scelta compare la pagina di *selezione voci* (sezione d)).

Il menu orizzontale permette inoltre il *cambio di passivord* (sezione b)), la *gestione del database* (sezione f)) e la *creazione di un file in formato csv* (sezione j)). Queste due ultime opzioni non sono presenti se l'utente non è amministratore.

| CINTRO INTERPORT                          | Att Associazione Italiana<br>Scienze Ambientali | Adempimenti dei Comuni<br>secondo il Registro delle Leggi                  |  |  |  |
|-------------------------------------------|-------------------------------------------------|----------------------------------------------------------------------------|--|--|--|
| © 2005, AISA-CIRSA, Grupp                 | o di Ricerca in Gestione Ambientale             |                                                                            |  |  |  |
| <u>home</u>                               | gestione database                               | <u>crea file (csv)</u> <u>cambio password</u> <u>informazioni sul sito</u> |  |  |  |
| Criteri di selezione:<br>settore tematico | Comune di Brisighella                           |                                                                            |  |  |  |
| parola chiave                             |                                                 |                                                                            |  |  |  |
| settore di competenza                     |                                                 |                                                                            |  |  |  |
| <u>conformità</u>                         |                                                 |                                                                            |  |  |  |
| Figura 3. Pagina                          | Figura 3. Pagina di selezione dei criteri.      |                                                                            |  |  |  |

## B) CAMBIO PASSWORD.

La pagina di cambio password (Figura 4) permette di cambiare la password dell'utente.

Alla fine del processo si viene rinviati alla pagina di selezione dei criteri (sezione b)).

| CINTRO INTERPORTANTIAL FRE P                                                                                        | Associazione Italiana<br>Scienze Ambientali | Adempimenti dei Comuni<br>secondo il Registro delle Leggi |
|----------------------------------------------------------------------------------------------------|---------------------------------------------|-----------------------------------------------------------|
| © 2005, AISA-CIRSA, Gruppo di Rice                                                                                  | rca in Gestione Ambientale                  |                                                           |
| <u>home</u>                                                                                                    |                                             | informazioni sul sito                                     |
| Comune di Brisighella<br>Cambio password:<br>User: contin<br>Old password:<br>New password:<br>Retype new password: |                                             |                                                           |
| Modifica<br>Ritorna senza modificare                                                                                |                                             |                                                           |
| Figura 4. Pagina per                                                                                                | il cambio di password.                      |                                                           |

#### C) SELEZIONE VOCI.

Le pagine (da Figura 5 a Figura 8) che permettono l'accesso agli adempimenti sono organizzate nello stesso modo e differiscono solo per le voci elencati. Selezionando una voce compare una *lista degli adempimenti* relativi (sezione d)).

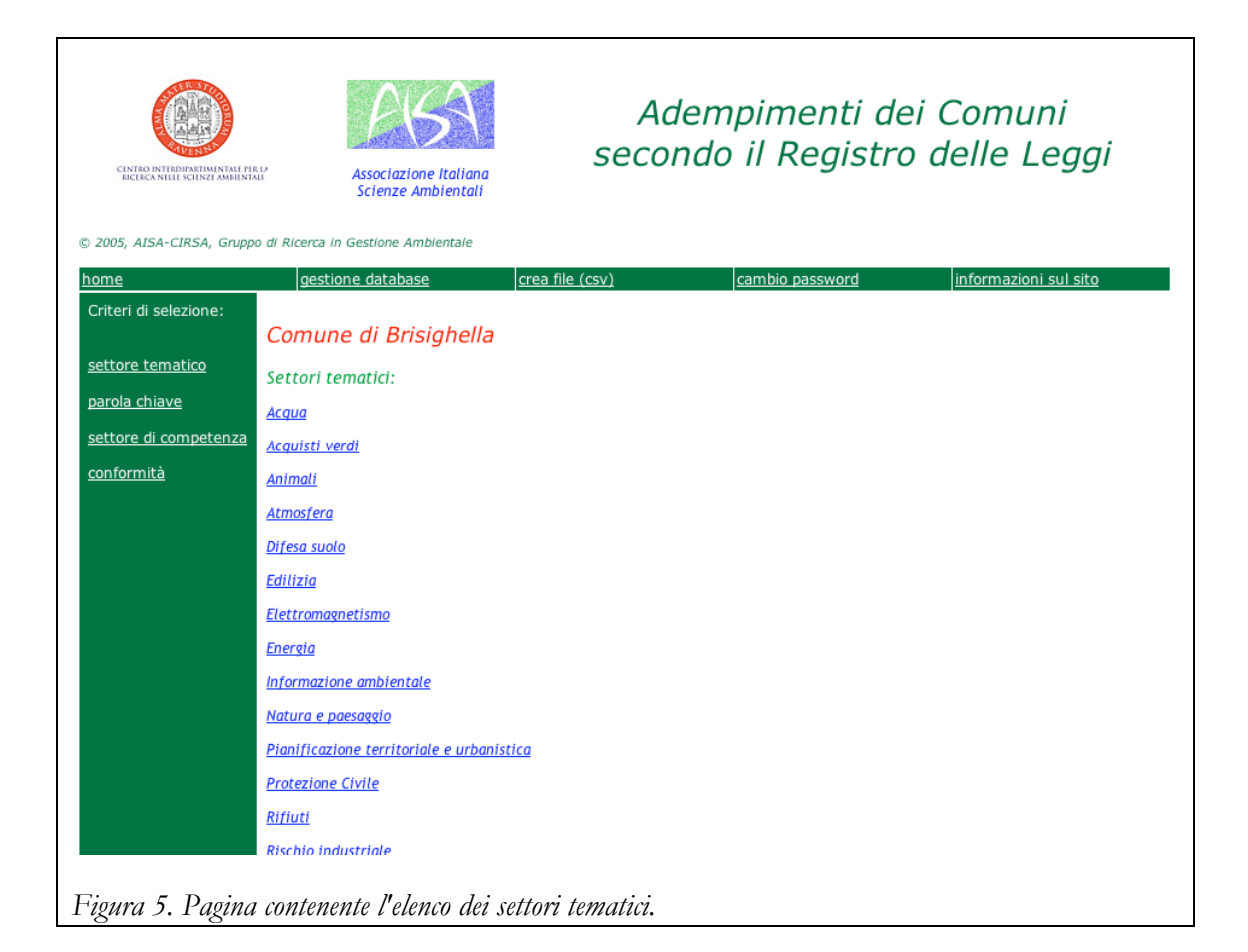

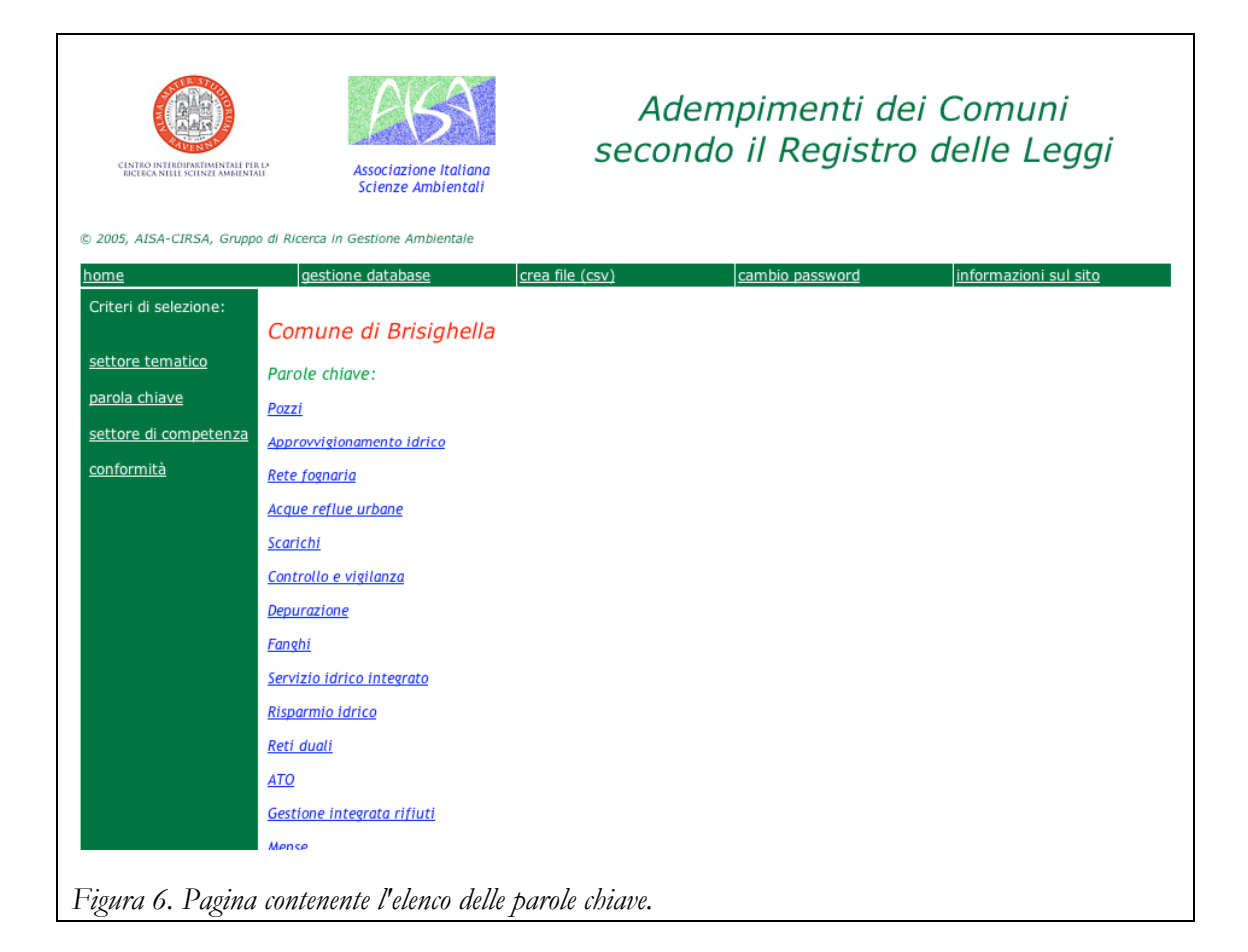

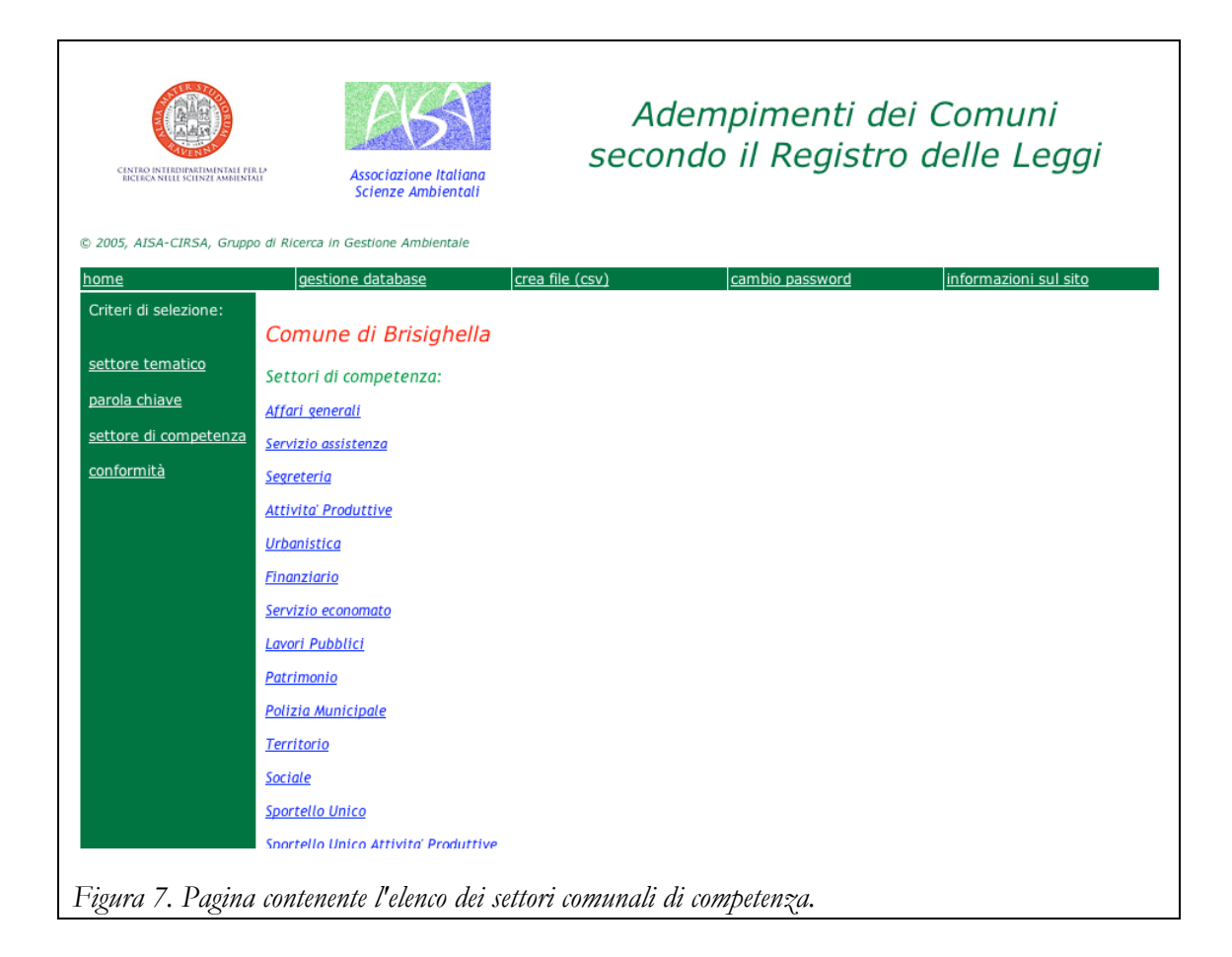

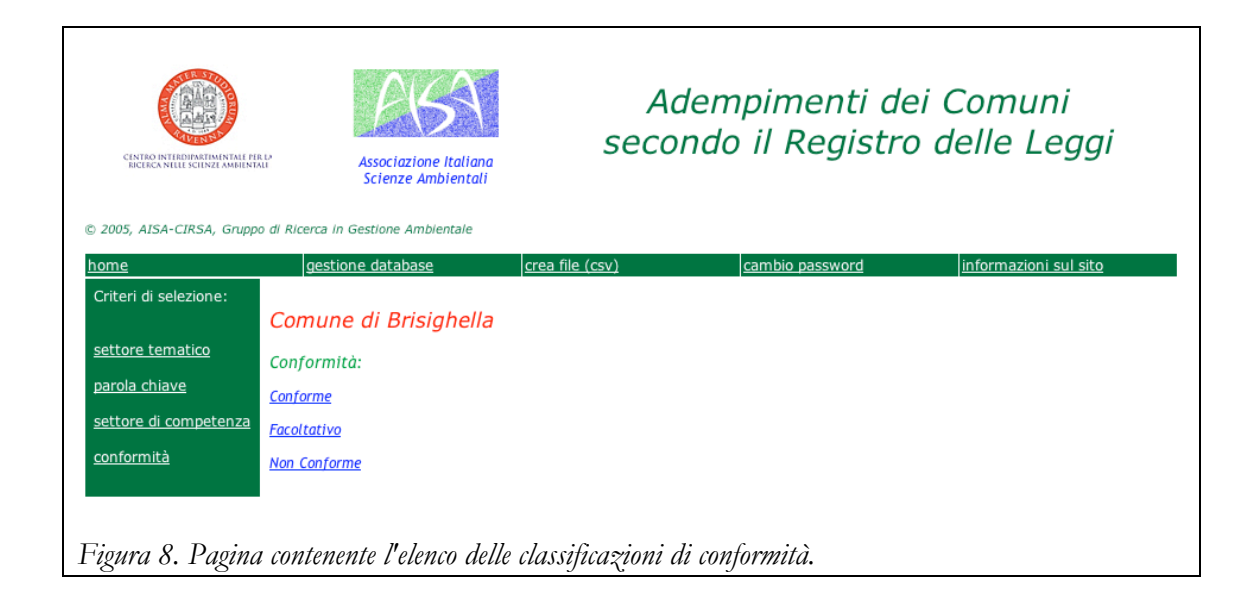

# B) LISTA DEGLI ADEMPIMENTI.

La pagina (Figura 9) lista gli adempimenti che corrispondono ad una determinata voce legata ad un criterio. Selezionando il numero d'ordine di un adempimento viene visualizzata la pagina *adempimento* (sezione c)).

APPENDICE II APPENDICE II 7

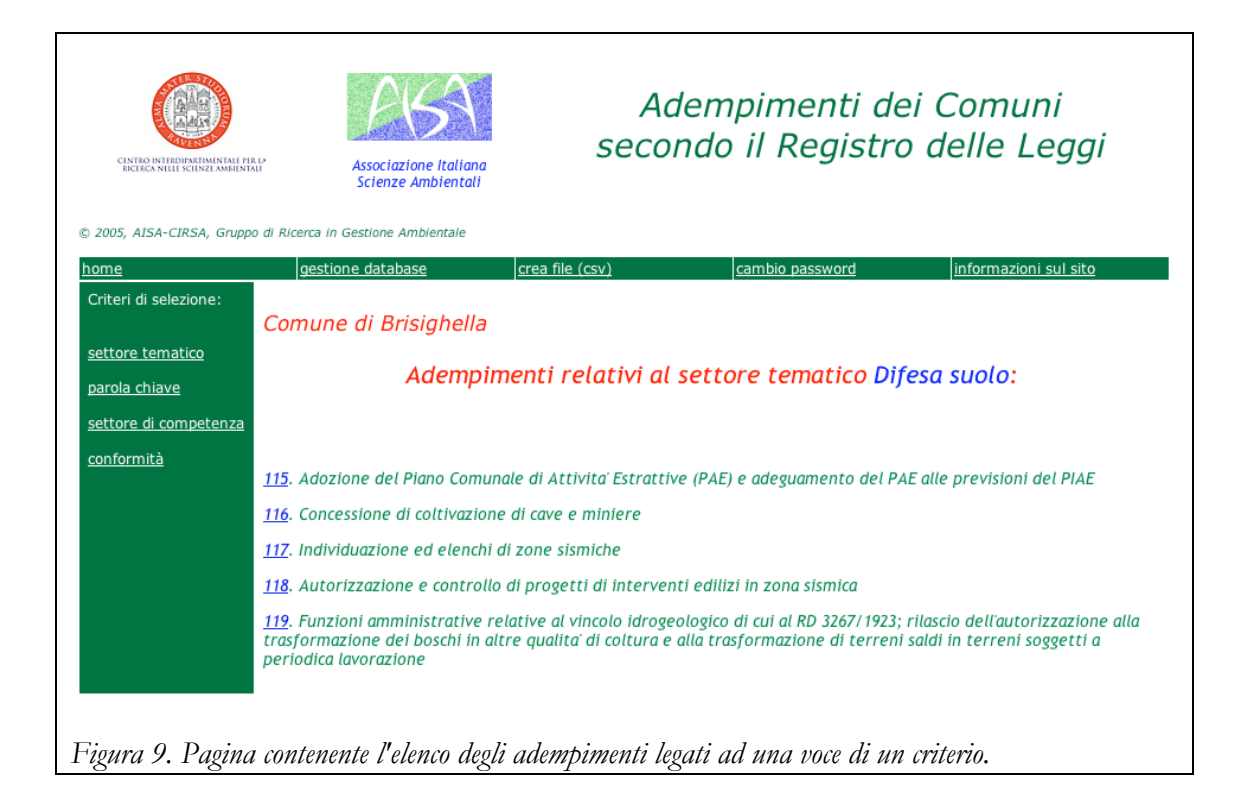

# B) ADEMPIMENTO.

La pagina adempimento (Figura 10) mostra tutti i dati relativi all'adempimento selezionato.

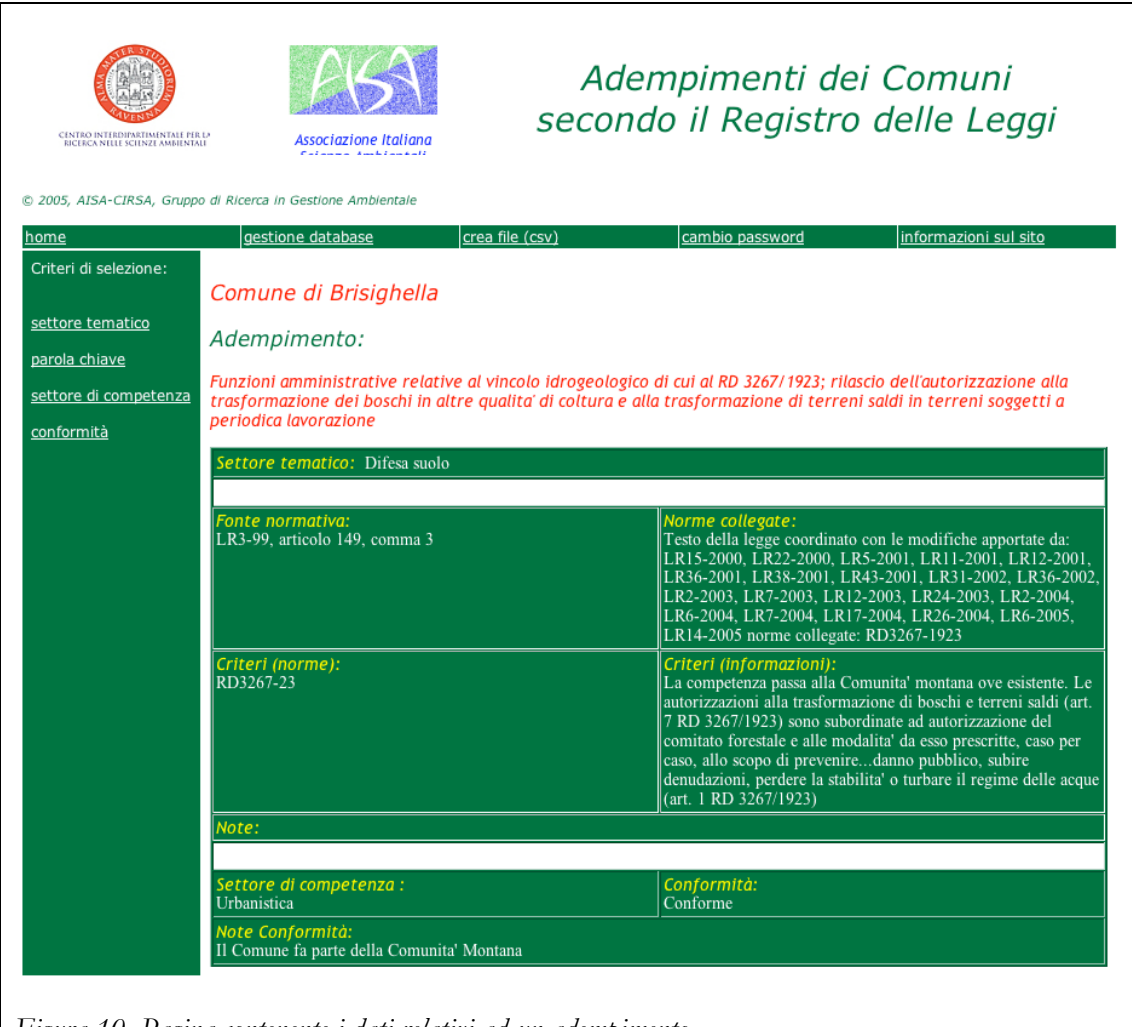

Figura 10. Pagina contenente i dati relativi ad un adempimento.

# C) GESTIONE DATABASE.

La pagina gestione database (Figura 11) permette di modificare il database inserendo nuovi record (sezione d)) o modificando i record già presenti (sezione c)). Selezionando seleziona adempimenti nel menu orizzontale si ritorna alla selezione degli criteri (sezione b)).

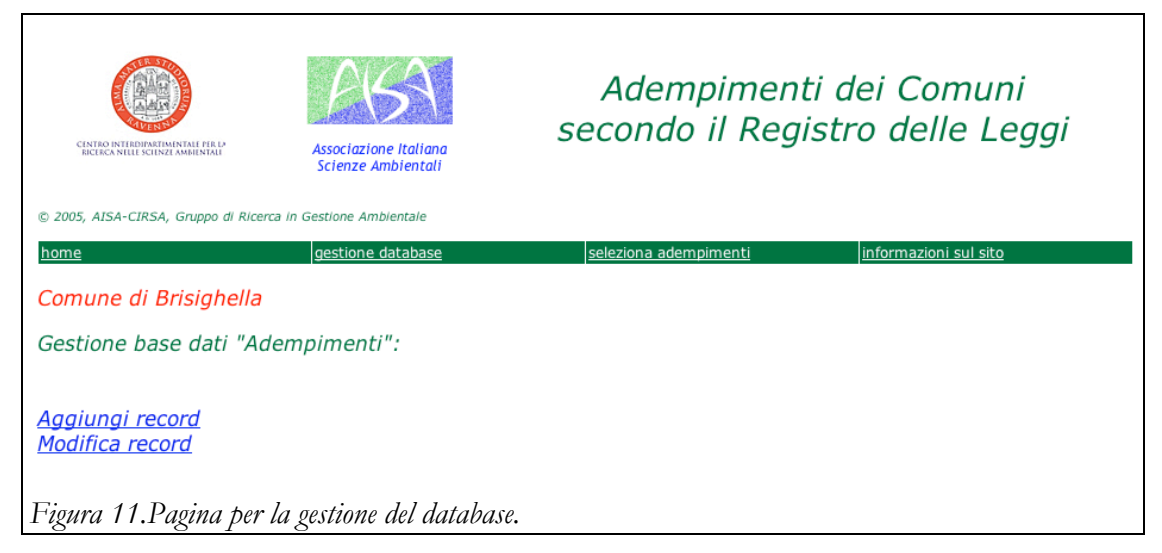

APPENDICE II APPENDICE II 9

# B) AGGIUNGI RECORD.

La pagina aggiungi record (Figura 12) permette di riempire tutti i campi relativi ad un record. Premendo su Inserisci record, questo viene inserito nel database. Premendo Ritorna senza aggiungere si ritorna alla gestione database (sezione c)).

| CINTRO INTERDIPATIMINTALE PER LA<br>RECERCA NULLE SCIENZE AMBIENTALE | Associazione Italiana<br>Scienze Ambientali | secondo il Registro delle Leggi             |
|----------------------------------------------------------------------|---------------------------------------------|---------------------------------------------|
| 2005, AISA-CIRSA, Gruppo di Ricerca                                  | a in Gestione Ambientale                    | seleziona ademnimenti informazioni sul sito |
| Comune di Brisiabella                                                | gestione database                           |                                             |
|                                                                      |                                             |                                             |
| Sestione base dati "Ade                                              | empimenti": inserisci                       | record                                      |
|                                                                      |                                             |                                             |
| Adampimanta                                                          |                                             |                                             |
| adempimento.                                                         |                                             |                                             |
|                                                                      |                                             |                                             |
|                                                                      |                                             |                                             |
| Fonte normativa - legge:                                             |                                             |                                             |
| Fonte normativa - articolo:                                          |                                             |                                             |
| Fonte normativa - comma:                                             |                                             |                                             |
| ronte normativa - tettera:                                           |                                             |                                             |
| untern (norme du segun e).                                           |                                             |                                             |
|                                                                      |                                             |                                             |
|                                                                      |                                             |                                             |
|                                                                      |                                             |                                             |
|                                                                      |                                             |                                             |
|                                                                      |                                             |                                             |

## C) SELEZIONA RECORD DA MODIFICARE.

La pagina *seleziona record da modificare* (Figura 13) presenta una lista di tutti gli adempimenti presenti nel database. Selezionando un adempimento si accede alla pagina per la *modifica del record* (sezione d)).

| c                                | CINTRO INTERPRETINITALI FILI D                                                                                                    | Associazione Italiana<br>Scienze Ambientali                                                                                                    | Adempimenti dei Comuni<br>secondo il Registro delle Leggi                                                                                                    |
|----------------------------------|----------------------------------------------------------------------------------------------------|----------------------------------------------------------------------------------------------------|----------------------------------------------------------------------------------------------------|
| 2005                             | 5, AISA-CIRSA, Gruppo di Ricer                                                                                                    | rca in Gestione Ambientale                                                                                                    |                                                                                                    |
| nome                             | 2                                                                                                    | gestione database                                                                                                    | seleziona adempimenti informazioni sul sito                                                                                                    |
| Com                              | nune di Brisighella                                                                                                    |                                                                                                    |                                                                                                    |
| Gest                             | tione base dati "Ac                                                                                                    | lempimenti": modifica                                                                                                    | a record                                                                                                    |
|                                  |                                                                                                    |                                                                                                    |                                                                                                    |
| id                               |                                                                                                    |                                                                                                    | Adempimento                                                                                                    |
| id<br>1                          | Affissione all'albo del co                                                                                                    | mune della domanda di ricero                                                                                                    | Adempimento<br>ca di acque sotterranee o di scavo pozzi                                                                                                    |
| id<br>1<br>2                     | Affissione all'albo del co<br>Denunce dei pozzi (entr                                                                                                    | mune della domanda di ricerc<br>o dodici mesi dalla data di en                                                                                                    | Adempimento<br>ca di acque sotterranee o di scavo pozzi<br>trata in vigore della L. 290/99)                                                                                                    |
| id<br>1<br>2<br>3                | Affissione all'albo del co<br>Denunce dei pozzi (entr<br>Concessioni ed autorizzo<br>sotterranee e sorgive                                                                                                    | mune della domanda di ricero<br>o dodici mesi dalla data di eni<br>azioni per l'approvvigionamen                                                                                                    | Adempimento<br>ca di acque sotterranee o di scavo pozzi<br>trata in vigore della L. 290/99)<br>to di acqua pubblica da corpo idrico superficiale naturale o artificiale, da acque                                                                                                    |
| id<br>1<br>2<br>3<br>4           | Affissione all'albo del co<br>Denunce dei pozzi (entr<br>Concessioni ed autorizzo<br>sotterranee e sorgive<br>Gli aggiomerati con abitu<br>urbane entro il 31 dicen                                                           | mune della domanda di ricero<br>o dodici mesi dalla data di en<br>azioni per l'approvvigionamen<br>anti equivalenti compresi tra<br>abre 2005                                                                         | Adempimento<br>ca di acque sotterranee o di scavo pozzi<br>trata in vigore della L. 290/99)<br>to di acqua pubblica da corpo idrico superficiale naturale o artificiale, da acque<br>2.000 e 15.000 devono essere provvisti di reti fognarie per le acque reflue                                                                     |
| id<br>1<br>2<br>3<br>4<br>5      | Affissione all'albo del co<br>Denunce dei pozzi (entr<br>Concessioni ed autorizzo<br>sotterranee e sorgive<br>Gli agglomerati con abito<br>urbane entro il 31 dicen<br>Concessione di autorizzo                               | mune della domanda di ricero<br>o dodici mesi dalla data di en<br>azioni per l'approvvigionamen<br>anti equivalenti compresi tra<br>abre 2005<br>azione allo scarico in pubblica                                      | Adempimento<br>ca di acque sotterranee o di scavo pozzi<br>trata in vigore della L. 290/99)<br>to di acqua pubblica da corpo idrico superficiale naturale o artificiale, da acque<br>2.000 e 15.000 devono essere provvisti di reti fognarie per le acque reflue<br>fognatura                                                        |
| id<br>1<br>2<br>3<br>4<br>5<br>6 | Affissione all'albo del co<br>Denunce dei pozzi (entr<br>Concessioni ed autorizzo<br>sotterranee e sorgive<br>Gli agglomerati con abitu<br>urbane entro il 31 dicen<br>Concessione di autorizzo<br>Rilascio dell'autorizzazio | mune della domanda di ricero<br>o dodici mesi dalla data di en<br>azioni per l'approvvigionamen<br>anti equivalenti compresi tra<br>abre 2005<br>azione allo scarico in pubblica<br>one agli scarichi nelle reti fogi | Adempimento<br>ca di acque sotterranee o di scavo pozzi<br>trata in vigore della L. 290/99)<br>to di acqua pubblica da corpo idrico superficiale naturale o artificiale, da acque<br>2.000 e 15.000 devono essere provvisti di reti fognarie per le acque reflue<br>fognatura<br>narie e agli scarichi delle acque reflue domestiche |

# B) MODIFICA RECORD.

La pagina *modifica record* (Figura 14) permette di modificare tutti i campi relativi ad un record. Premendo su *Modifica record*, questo viene inserito nel database. Premendo *Ritorna senza modificare* si ritorna alla *gestione database* (sezione c)).

| CINITED INTERDACTION AND FREE D  | Associazione Italiana<br>Scienze Ambientali                                            | Adempimenti dei Comuni<br>secondo il Registro delle Leggi |
|----------------------------------|----------------------------------------------------------------------------------------|-----------------------------------------------------------|
| © 2005, AISA-CIRSA, Gruppo di Ri | cerca in Gestione Ambientale                                                           |                                                           |
| <u>home</u>                      | gestione database                                                                      | seleziona adempimenti informazioni sul sito               |
| Comune di Brisighell             | а                                                                                      |                                                           |
| Gestione base dati "A            | Adempimenti": modifica re                                                              | ecord                                                     |
| ld:                              | 2                                                                                      |                                                           |
| Adempimento:                     | Denunce dei pozzi (entro do<br>mesi dalla data di entrata :<br>vigore della L. 290/99) | dici<br>in                                                |
| Fonte normativa - legge:         | L290-99                                                                                |                                                           |
| Fonte normativa - articolo:      | 2                                                                                      |                                                           |
| Fonte normativa - comma:         |                                                                                        |                                                           |
| Fonte normativa - lettera:       |                                                                                        |                                                           |
| Criteri (norme da seguire):      | DGR585-00                                                                              |                                                           |

# C) CREAZIONE FILE.

La pagina *creazione file* (Figura 14) permette di creare un file CSV (usabile da MS Excel) con l'intero database degli adempimenti. Premendo su *qui* si scarica il file.

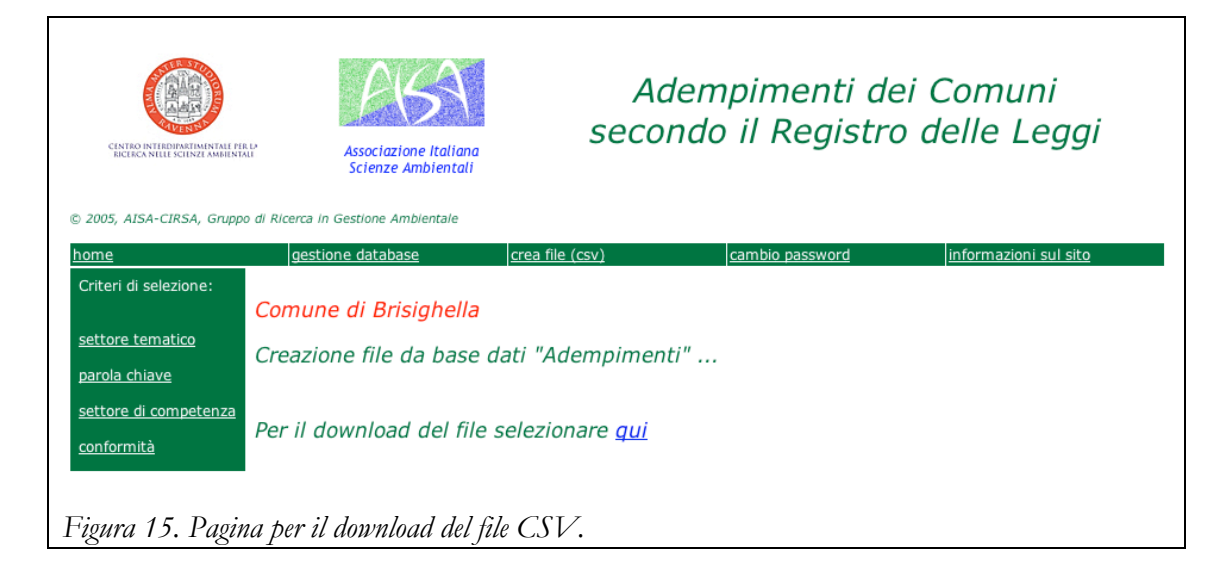

## sito aspetti ambientali

## DESCRIZIONE DEL SITO.

Il sito (http://g5.ambra.unibo.it/Aspetti\_ambientali) permette la gestione di un database di aspetti ambientali secondo il regolamento EMAS, attraverso strumenti di consultazione, inserimento e modifica. La base dati è fisicamente conservata nel server del CIRSA.

L'accesso richiede un login, distinto per Comune, con due livelli di autorizzazione: "user" e "administrator". Lo "user" può solamente visionare la base dati, l'"administrator" può inserire nuovi record o modificare quelli esistenti. L'amministratore, per uso interno, può anche produrre un file CVS contenente il database. Ciascun login viene registrato in un log contenente username, comune interessato, data e ora di login.

Gli aspetti ambientali sono classificati secondo quattro criteri:

- categoria attività
- classe aspetto
- settore di competenza
- significatività

selezionabili all'interno del sito.

Nel seguito vengono illustrate le schermate relative alle pagine del sito.

Nell'appendice sono definite le procedure relative alle funzioni del sito.

#### D) HOME.

La home page (Figura 16) presenta la scelta del comune. Il menu orizzontale permette l'accesso alla pagina di spiegazioni (*informazioni sul sito*).

Selezionando un comune si viene inviati alla pagina di login (sezione e)).

| CINTRO INTERDIMENTIAL RED<br>CINTRO INTERDIMENTIAL RED<br>CINTRO INTERDIMENT | Aspetti ambientali dei Comuni<br>secondo il Regolamento EMAS |  |  |
|----------------------------------------------------------------------------------------------------|--------------------------------------------------------------|--|--|
| © 2005, AISA-CIRSA, Gruppo di Ricerca in Gestione Ambientale                                                                                                    |                                                              |  |  |
| home                                                                                                    | informazioni sul sito                                        |  |  |
| Strumento di supporto alla gestione degli aspetti ambientali<br>dei Comuni secondo il Regolamento EMAS                                                                                                    |                                                              |  |  |
| Selezionare il Comune di interesse:                                                                                                    |                                                              |  |  |
| <u>Brisighella</u><br><u>Casola Valsenio</u><br><u>Riolo Terme</u>                                                                                                    |                                                              |  |  |
| Il contenuto di questo sito rappresenta il risultato del lavoro di un team composto da docenti del Centro Interdipartimentale per la Ricerca in Scienze Ambientali (CIRSA, Università<br>di Bologna, Polo di Ravenna) e di laureati in Scienze Ambientali appartenenti all'Associazione Italiana Scienze Ambientali (AISA)                                                                                                    |                                                              |  |  |
| Figura 16. Home page.                                                                                                    |                                                              |  |  |

# B) LOGIN.

La pagina di *login* (Figura 17) permette di accedere alle funzionalità del sito attraverso l'inserimento di uno *username* e di una *password*.

Alla fine del processo di login si viene inviati alla pagina di selezione dei criteri (sezione c)).

| CINTRO INTROPINETIMINALI PIR LA<br>RECECA NULLI SCINZI AMBLIMIALI | Associazione Italiana<br>Scienze Ambientali | Aspetti ambientali dei Comuni<br>secondo il Regolamento EMAS |  |  |
|-------------------------------------------------------------------|---------------------------------------------|--------------------------------------------------------------|--|--|
| © 2005, AISA-CIRSA, Gruppo di Ricer                               | ca in Gestione Ambientale                   |                                                              |  |  |
| <u>home</u>                                                       |                                             | informazioni sul sito                                        |  |  |
| Comune di Brisighella                                             |                                             |                                                              |  |  |
| Login                                                             | Login                                       |                                                              |  |  |
| Username Password                                                 |                                             |                                                              |  |  |
| Enter                                                             |                                             |                                                              |  |  |
| Figura 17. Pagina di login.                                       |                                             |                                                              |  |  |

#### B) SELEZIONE DEI CRITERI.

La pagina di *selezione criteri* (Figura 18) permette di selezionare gli elenchi di voci organizzate nei criteri definiti nei links verticali. A seguito della scelta compare la pagina di *selezione voci* (sezione d)).

Il menu orizzontale permette inoltre il *cambio di password* (sezione b)), la *gestione del database* (sezione f)) e la *creazione di un file in formato csv* (sezione j)). Queste due ultime opzioni non sono presenti se l'utente non è amministratore.

| ENERGEN MELLISCINAL MINIMAL |                                             | Aspetti ambientali dei Comuni<br>secondo il Regolamento EMAS |  |  |  |
|-----------------------------|---------------------------------------------|--------------------------------------------------------------|--|--|--|
| © 2005, AISA-CIRSA, Gruppo  | o di Ricerca in Gestione Ambientale         |                                                              |  |  |  |
| <u>home</u>                 | gestione database                           | crea file (csv) cambio password informazioni sul sito        |  |  |  |
| Criteri di selezione:       | Comune di Brisighella                       |                                                              |  |  |  |
| classe aspetto              |                                             |                                                              |  |  |  |
| settore di competenza       |                                             |                                                              |  |  |  |
| <u>significatività</u>      |                                             |                                                              |  |  |  |
| Figura 18. Pagin            | Fioura 18. Paoina di selezione dei criteri. |                                                              |  |  |  |

# B) CAMBIO PASSWORD.

La pagina di cambio password (Figura 19) permette di cambiare la password dell'utente.

Alla fine del processo si viene rinviati alla pagina di selezione dei criteri (sezione b)).

| CENTRO INTERPRETARIA  | ITALE PIR LA<br>MINIENTALI | Associazione Italiana<br>Scienze Ambientali | Aspetti ambientali dei Comuni<br>secondo il Regolamento EMAS |
|-----------------------|----------------------------|---------------------------------------------|--------------------------------------------------------------|
| © 2005, AISA-CIRSA, C | Gruppo di Ricerca          | in Gestione Ambientale                      |                                                              |
| <u>home</u>           |                            |                                             | informazioni sul sito                                        |
| Comune di Br          | isiahella                  |                                             |                                                              |
|                       |                            |                                             |                                                              |
| Cambio passw          | ord:                       |                                             |                                                              |
| User:                 | contin                     |                                             |                                                              |
| Old password:         |                            |                                             |                                                              |
| New password:         |                            |                                             |                                                              |
| Retype new passwore   | d:                         |                                             |                                                              |
| Modifica              |                            |                                             |                                                              |
| Ritorna senza r       | nodificare                 |                                             |                                                              |
| Figura 19. Pa         | agina per i                | il cambio di password.                      |                                                              |

## C) SELEZIONE VOCI.

Le pagine (da Figura 20 a Figura 23) che permettono l'accesso agli aspetti ambientali sono organizzate nello stesso modo e differiscono solo per le voci elencati. Selezionando una voce compare una *lista degli aspetti ambientali* relativi (sezione d)).

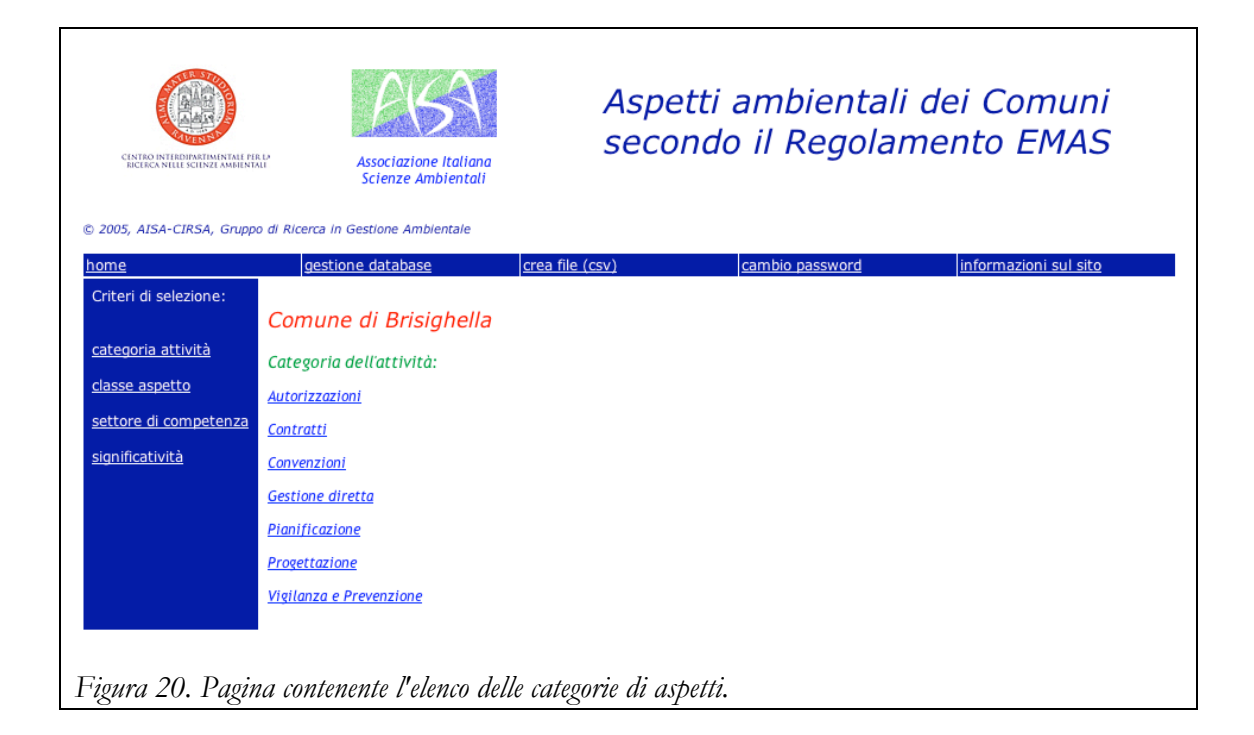

|                                             | Associazione Italiana<br>Scienze Ambientali | Aspetti ambientali dei Comuni<br>secondo il Regolamento EMAS |
|---------------------------------------------|---------------------------------------------|--------------------------------------------------------------|
| home                                        | gestione database                           | crea file (csv) cambio password informazioni sul sito        |
| Criteri di selezione:<br>categoria attività | Comune di Brisighella                       |                                                              |
| <u>classe aspetto</u>                       | acqua                                       |                                                              |
| settore di competenza                       | agricoltura                                 |                                                              |
| <u>significatività</u>                      | <u>aria</u>                                 |                                                              |
|                                             | <u>cantiere</u>                             |                                                              |
|                                             | <u>cave</u>                                 |                                                              |
|                                             | <u>elettrosmog</u>                          |                                                              |
|                                             | <u>energia</u>                              |                                                              |
|                                             | <u>fanghi</u>                               |                                                              |
|                                             | <u>industria</u>                            |                                                              |
|                                             | <u>inquinamento luminoso</u>                |                                                              |
|                                             | <u>materiali</u>                            |                                                              |
|                                             | <u>rifiuti</u>                              |                                                              |
|                                             | riscalaamento                               |                                                              |
|                                             | Ensorse (Innovanii)                         |                                                              |
| Figura 21. Pagin                            | a contenente l'elenco dell                  | le classi dell'aspetto.                                      |

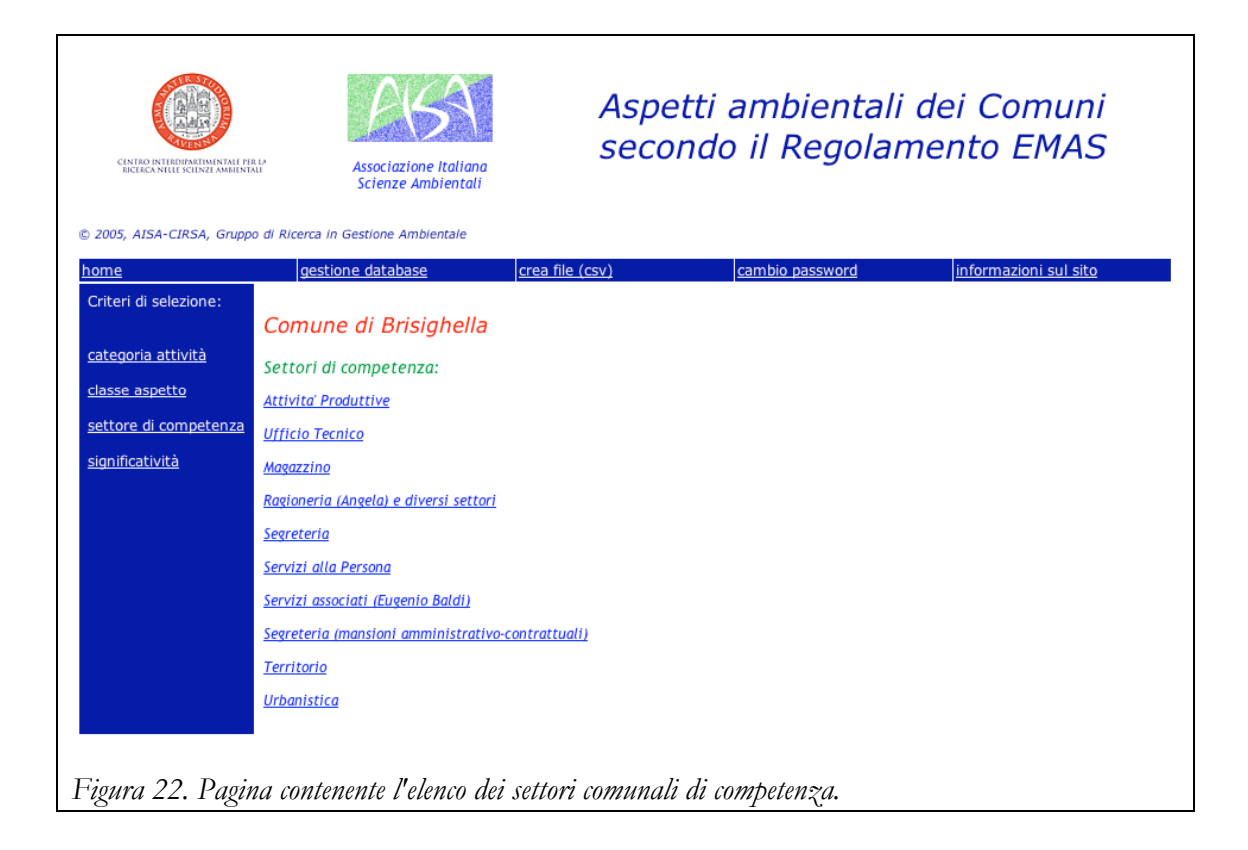

| CINTEO INTERPORTMENTALI FU                                                                                        | Associazione Italiana<br>Scienze Ambientali                                                                               | Aspetti secondo          | ambientali<br>) il Regolar | i dei Comuni<br>mento EMAS |
|----------------------------------------------------------------------------------------------------|----------------------------------------------------------------------------------------------------|--------------------------|----------------------------|----------------------------|
| © 2005, AISA-CIRSA, Gruppo<br>home<br>Criteri di selezione:<br><u>categoria attività</u><br><u>classe aspetto</u> | o di Ricerca in Gestione Amblentale<br>gestione database<br>Comune di Brisighella<br>Limite inferiore di significatività: | crea file (csv)<br>250   | cambio password            | informazioni sul sito      |
| <u>settore di competenza</u><br><u>significatività</u><br>Figura 23 Pagin                                         | Enter                                                                                                    | one del limite inferiore | o della sionificatio       | vità                       |

# B) LISTA DEGLI ASPETTI AMBIENTALI.

La pagina (Figura 24) lista gli aspetti ambientali che corrispondono ad una determinata voce legata ad un criterio. Selezionando il numero d'ordine di un aspetti ambientale viene visualizzata la pagina *aspetto ambientale* (sezione c)).

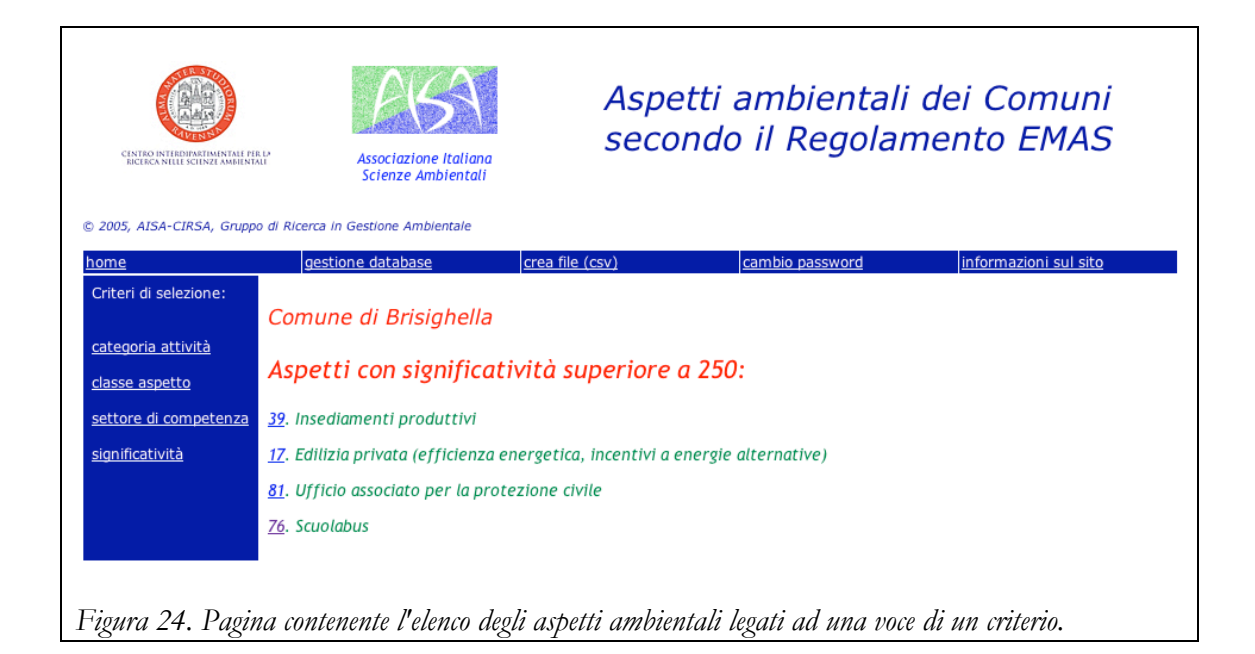

# B) ASPETTO AMBIENTALE.

La pagina aspetto ambientale (Figura 25) mostra tutti i dati relativi all'aspetto ambientalie selezionato.

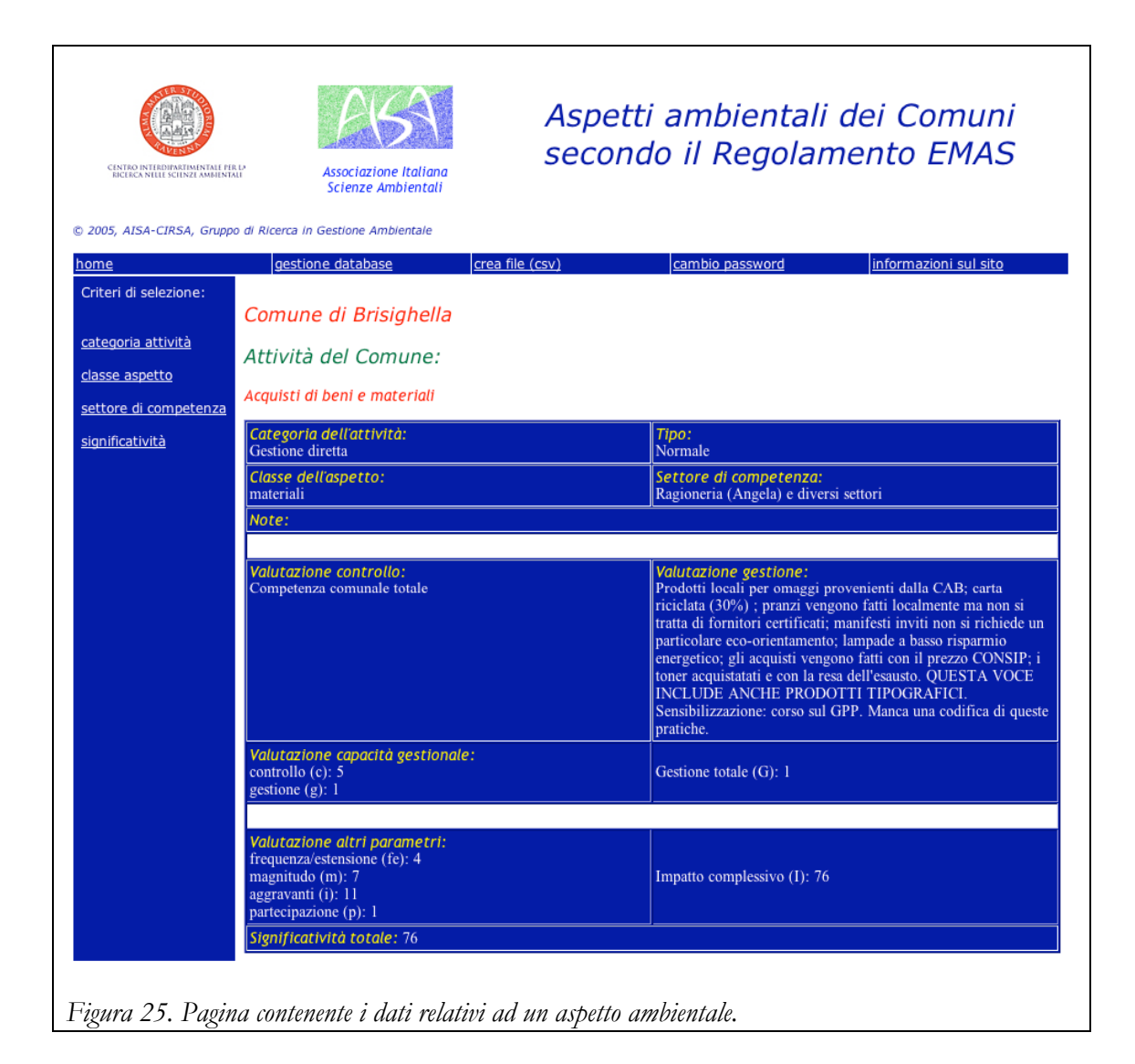

# C) GESTIONE DATABASE.

La pagina gestione database (Figura 26) permette di modificare il database inserendo nuovi record (sezione d)) o modificando i record già presenti (sezione c)). Selezionando seleziona aspetti del comune nel menu orizzontale si ritorna alla selezione degli criteri (sezione b)).

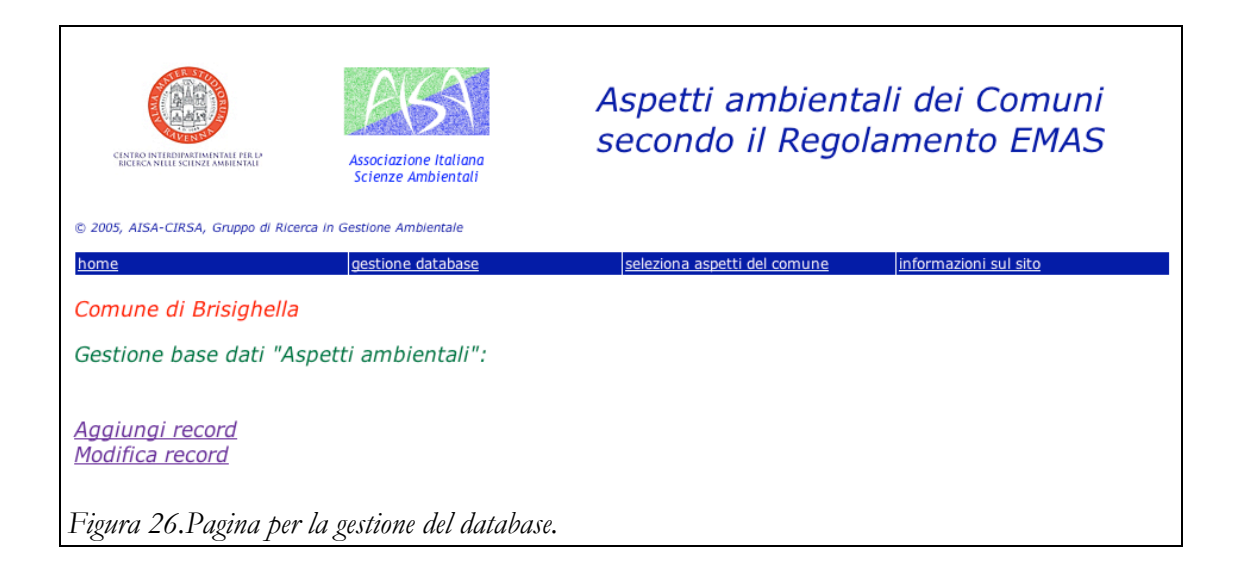

## B) AGGIUNGI RECORD.

La pagina *aggiungi record* (Figura 27) permette di riempire tutti i campi relativi ad un record. Premendo su *Inserisci record*, questo viene inserito nel database. Premendo *Ritorna senza aggiungere* si ritorna alla *gestione database* (sezione c)).

| CINTRO INTERDIMENTALI MILI MILI MILI | Associazione Italiana<br>Scienze Ambientali | Aspetti ambienta<br>secondo il Regola                                     | li dei Comuni<br>amento EMAS |
|--------------------------------------|---------------------------------------------|---------------------------------------------------------------------------|------------------------------|
| © 2005, AISA-CIRSA, Gruppo di Ricer  | ca in Gestione Ambientale                   |                                                                           |                              |
| <u>home</u>                          | gestione database                           | seleziona aspetti del comune                                              | informazioni sul sito        |
| Comune di Brisighella                |                                             |                                                                           |                              |
| Gestione base dati "A                | Aspetti": inserisci rec                     | ord                                                                       |                              |
| Categoria dell'attività:             |                                             | Classe dell'aspetto:<br>Controllo (c):<br>Gestione (g):                   | seleziona<br>seleziona       |
| Normale/Anormale/<br>Emergenza:      |                                             | G: 0<br>Frequenza/estensione (fe):<br>Magnitudo (m): 0<br>Aggravanti (i): | seleziona                    |
| Valutazione del<br>controllo:        |                                             | Partecipazione (p):<br>1: 0<br>Significatività: 0                         | seleziona                    |
| Valutazione della<br>gestione:       |                                             | Update<br>Aggiungi record<br>Ritorna senza aggiungere                     |                              |
| Note:                                |                                             | _                                                                         |                              |
| Acquisti verdi:                      |                                             |                                                                           |                              |
| Figura 27. Pagina per                | l'aggiunta di un record                     | d.                                                                        |                              |

La categoria dell'attività deve essere selezionata tra quelle previste:

- Autorizzazioni
- Contratti
- Convenzioni
- Gestione diretta
- Pianificazione
- Progettazione
- Vigilanza e Prevenzione

L'indicazione di Normale/Anormale/ Emergenza deve essere data con l'iniziale relativa.

Per la definizione di Classe dell'aspetto, Controllo (c), Gestione (g), Frequenza/estensione (fe), Aggravanti (i) e Partecipazione (p) vanno selezionati in finestre (da Figura 28 a Figura 33) che compiono quando viene premuto il bottone *seleziona*. In queste finestre, effettuata la selezione, va premuto il bottone*conferma* e quindi quello *back*. Per far apparire il valore nel form iniziale bisogna quindi premere *Update*. I valori dei parametri G, Magnitudo (m), I e Significatività sono calcolati.

| Classe dell'aspetto:                                                                                                    |
|----------------------------------------------------------------------------------------------------|
| 🗘 energia - Quando l'attivita' comporta il consumo di energia elettrica                                                                                                    |
| 😳 materiali - Quando l'attivita' comporta genericamente consumo di materiali                                                                                                    |
| Suolo - Quando l'attivita' prevede il posizionamento sul terreno di edifici o infrastrutture i cui impatti comportino impermeabilizzazione del suolo, occupazione di suolo, spostamenti di terreni                |
| C cantiere - Quando ci si riferisce all'intera fase di cantiere e relativi impatti: rumori, polveri, consumo di energia e materiali                                                                               |
| Scarichi - Quando l'attivita' comporta la produzione di effluenti liquidi e il funzionamento di fognature e depuratore                                                                                            |
| C rifiuti - Quando ci si riferisce a produzione di rifiuti di tipo assimilabile ai RSU e relativi impatti dovuti allo smaltimento                                                                                 |
| trasporti - Quando l'attivita' si riferisce agli impatti generati dalla mobilita' dei veicoli: consumo di combustibili, emissioni, rumore, vibrazioni                                                             |
| 😳 riscaldamento - Quando ci si riferisce all'attivita' di riscaldamento degli edifici e relativi impatti                                                                                                    |
| 😳 industria - Quando ci si riferisce al ciclo di attivita' di industrie ed attivita' artigianali e relativi impatti                                                                                               |
| agricoltura - Quando ci si riferisce ad un ciclo completo di attivita' agricola e relativi impatti:<br>spandimento liquami, uso di pesticidi, aratura, uso di acqua, Ö                                            |
| aria - Quando l'attivita' comporta una modifica dei parametri della qualita' dell'aria, non compresa in<br>altri aspetti generici come ""trasporti"", ""industria"", ""riscaldamento""                            |
| 🕥 acqua - Quando l'attivita' comporta consumo di acqua                                                                                                    |
| Sostanze pericolose - Quando l'attivita' comporta stoccaggio, rischi di sversamento, spargimento,<br>immissione nell'ambiente di sostanze pericolose (fitofarmaci, vernici, amianto) ovvero di rifiuti pericolosi |
| elettrosmog - Quando l'attivita' comporta inquinamento elettromagnetico                                                                                                    |
| 😳 erosione - Quando l'attivita' comporta erosione di suolo                                                                                                    |
| 😳 cave - Quando l'attivita' comporta l'esercizio di cave                                                                                                    |
| 😳 risorse rinnovabili - Quando l'attivita' comporta il consumo di risorse rinnovabili                                                                                                    |
| C emissioni di CO2 - Quando l'attivita' comporta genericamente l'emissione di CO2                                                                                                    |
| 🗧 fanghi - Quando l'attivita' comporta lo spandimento di fanghi su terreni agricoli                                                                                                    |
| 😳 inquinamento luminoso - Quando l'attivita' comporta inquinamento luminoso                                                                                                    |
| C rumore - Quando l'attivita' comporta inquinamento acustico                                                                                                    |
| Sicurezza - Se vi sono rischi per i lavoratori o rischi per la salute pubblica                                                                                                    |
| Salute pubblica ambientale - Quando l'attivita' comporta un rischio ambientale che puo' compromettere la salute pubblica                                                                                          |
| Conferma                                                                                                    |
| Back                                                                                                    |

Figura 28. Finestra pop-up per la selezione della classe dell'aspetto.

Controllo:

○ 5 - Potere/competenza totale sull'aspetto. Aspetto diretto. (Potere/competenza totale sull'aspetto. Implica alta competenza/capacita' di decisione sulle modalita' di contenimento dell'impatto ambientale e/o del rischio. Esistono chiare disposizioni normative che affidano il potere/competenza al Comune. L'interazione tra l'elemento di attivita', prodotti o servizi e l'ambiente non Ë mediata da scelte e comportamenti di alcun soggetto esterno. Responsabilita' totalmente a carico del Comune. L'ASPETTO Ë da considerarsi DIRETTO Esempio guida ""energia"": la regolazione dell'intensita' e durata dell'elettricita' all'interno di un edificio comunale Ë direttamente controllata da quest'ultimo.)

C 4 - Potere/competenza pressochÈ totale, ma mediate da terzi (scuole, strutture sportive, cittadini, fornitori, appaltatori, altri enti pubblici). (L'esercizio della competenza avviene attraverso un'interazione univoca tra il Comune ed un soggetto terzo mediata nell'ambito di contratti, convenzioni, atti amministrativi. Ad esempio, nel rapporto con fornitori di beni e/o servizi, l'interazione avviene attraverso capitolati d'appalto e conseguenti specifiche contrattuali; nel rapporto con socuole e associazioni che svolgono un servizio per la collettivita' e gestiscono beni comunali, l'interazione avviene attraverso convenzioni e/o altre forme di accordo; nel rapporto con i cittadini e operatori delle attivita' produttive il Comune deve ricorrere ad Enti terzi sia per il rilascio delle autorizzazioni sia nelle attivita' di vigilanza e controllo. Esempio guida ""energia"": gestione calore nelle scuole.)

○ 3 - Potere subordinato al parere vincolante di terzi (enti sovra-ordinati, enti tecnici) o potere mediato dall'appartenenza ad organi collegiali (Comunita' Montana, Agenzia d'ambito, ecc.) (Ad esempio nel rapporto con il fornitore di servizi di utilita' pubblica l'Ente non puo' definire direttamente le specifiche di contratto in quanto non risulta essere l'unico committente; oppure la decisione risulta fortemente vincolata al parere di altro Ente. Esempio guida ""energia"": le specifiche del contratto di illuminazione pubblica vanno decise collegialmente all'interno dell'agenzia d'ambito e quindi riportate nel contratto con il fornitore.)

○ 2 - Rendendo possibile ai soggetti esterni l'adozione di scelte o di comportamenti corretti sotto il profilo ambientale. (Creare le condizioni affinchÈ i soggetti privati piu' sensibili alle tematiche ambientali siano facilitati nel concretizzare le proprie strategie ambientali. Esempio guida ""energia"" : l'applicazione del regolamento per la bioedilizia; accordi volontari con le imprese.)

○ 1 - Indirizzando o incentivando i comportamenti corretti da parte dei soggetti esterni (Questo costituisce un livello di controllo piu' blando rispetto ai precedenti, ma al contrario dell'ultimo non asseconda comportamenti ma mira a mutarli attraverso incentivi di diversa natura. L'obbiettivo in questo caso È quello di creare una convenienza o generare un beneficio per i soggetti intermedi disposti ad adottare scelte e comportamenti virtuosi. Esempio guida ""energia"": incentivi per il cittadino che voglia acquistare veicoli a metano.)

○ 0 - Sensibilizzando e informando i soggetti esterni (cittadini, fornitori, categorie produttive, altri Enti) (Cio' al fine di promuovere il miglioramento degli impatti ambientali connessi con l'aspetto indiretto. In questi casi Ë opportuno parlare di semplice capacita' di influenzare gli aspetti da parte dell'organizzazione (non si configura nessun tipo di controllo o di governo delle modalita' di interazione, salvo la possibilita' di inviare alcuni input ai cittadini. Esempio guida ""energia"":campagna di informazione ambientale per l'incentivazione del trasporto pubblico.)

Conferma

Back

Figura 29. Finestra pop-up per la selezione del valore del parametro controllo.

1

| Frequenza/estensione:                                                                                                    |
|----------------------------------------------------------------------------------------------------|
| <ul> <li>O - Impatto con frequenza rara (decennale) e molto localizzata</li> <li>I - Impatto con frequenza annuale (fino a 6 volte líanno) oppure inferiore; delocalizzata in uno o piu' punti e circoscrivibile in una parte limitata del territorio.</li> <li>Impatto avente frequenza mensile (piu' di 6 volte líanno) delocalizzata in piu' punti, circoscrivibile in una parte consistente del territorio, oppure avente frequenza settimanale (1-2 volte la settimana), ma circoscrivibile in una parte limitata del territorio.</li> <li>Impatto con frequenza settimanale diffusa su tutto il territorio, oppure avente frequenza stagionale (4-5 mesi allíanno), ma circoscrivibile in una parte limitata del territorio.</li> <li>Impatto con frequenza stagionale e diffuso su tutto il territorio oppure avente frequenza quotidiana, ma circoscrivibile in una parte limitata del territorio.</li> <li>Impatto con frequenza stagionale e diffuso su tutto il territorio oppure avente frequenza (5 mesi allíanno), ma circoscrivibile in una parte limitata del territorio.</li> <li>Impatto con frequenza stagionale e diffuso su tutto il territorio oppure avente frequenza (5 mesi allíanno), ma circoscrivibile in una parte limitata del territorio.</li> <li>Impatto con frequenza stagionale e diffuso su tutto il territorio oppure avente frequenza (5 mesi allíanno), ma circoscrivibile in una parte limitata del territorio.</li> </ul> |
| Back                                                                                                    |

Figura 30. Finestra pop-up per la selezione del valore del parametro frequenza/estensione.

| -  |             |     |        |   |        |   |
|----|-------------|-----|--------|---|--------|---|
| 1- | 00          | t   | $\sim$ | n | $\sim$ | ٠ |
| 17 | 25          |     | ()     |   | -      |   |
| -  | $\sim \sim$ | ••• | -      |   | -      |   |

😳 0 - \* Il Comune ha identificato, e completamente applicato, una strategia di gestione ambientale tale per cui risulta ed e' documentato che si sono PRODOTTI uno o piu' RISULTATI, come diminuzione dei consumi o dei materiali in entrata al sistema considerato, calo delle emissioni inquinanti o dei rifiuti prodotti, riciclaggio dei rifiuti, messa in sicurezza delle situazioni a rischio, pianificato le emergenze. \* La strategia e' verificabile attraverso procedure o documenti. \* La strategia ha previsto un lavoro di progettazione sinergico tra i diversi settori dell'iamministrazione pubblica comunale e/o le autorita' esterne, laddove líaspetto considerato lo richiedeva. \* E' stato effettuato un monitoraggio completo della procedura e della strategia in atto (ad esempio controllo obiettivi idenficati nella strategia, chiara identificazione delle responsabilita' nel monitoraggio, presenza di indicatori per il monitoraggio), \* Si ha conoscenza, e si monitorano i fenomeni legati all'impatto ambientale generati dall'aspetto preso in esame (INDICATORI IDENTIFICATI e MISURATI). NON È' POSSIBILE NESSUN ULTERIORE MIGLIORAMENTO C 1 - \* La strategia e' identificata e parzialmente applicata; non si sono ancora prodotti dei risultati; ad esempio: e' stata richiesta líinstallazione di riduttore di flusso, ma non sono ancora installati o non si hanno ancora i dati sul risparmio, oppure e' stata inserita una cluasola verde, ma il contratto non e' ancora operativo, e' stata fatta domanda per i CPI, ma non si possiedono ancora i certificati). \* La strategia e' verificabile attraverso procedure o documenti. \* Approccio sinergico laddove e' necessario. \* E' stato effettuato un monitoraggio della procedura e della strategia in atto (chiara identificazione delle responsabilita' nel monitoraggio nel caso di competenze suddivise e/o presenza di indicatori per il monitoraggio). \* Si ha conoscenza, valutazione e monitoraggio dei fenomeni legati all'impatto ambientale. IL MIGLIORAMENTO CONSEGUIBILE E' DI BASSA PORTATA  $\cap$ 2 - \* La strategia e' identificata e in corso ma si constata che la strategia non porti ai risultati desiderati (la strategia necessita di una revisione). \* La strategia non e' verificabile (prassi invece di procedure o documenti che codificano l'attivita'). \* L'approccio e'settoriale. \* Monitoraggio parziale della strategia. \* Conoscenza e monitoraggio dei fenomeni legati all'impatto ambientale. MIGLIORAMENTO CONSEGUIBILE 😳 3 - \* La strategia e' identificata, l'applicazione in corso, ma se ne constata líinefficacia (la strategia va cambiata). \* La strategia non e' verificabile (prassi, invece di procedure che codificano l'attivita'). \* L'approccio e' settoriale. \* Il monitoraggio e' parziale o nullo. \* Conoscenza dei fenomeni legati all'impatto ambientale. MIGLIORAMENTO CONSEGUIBILE C 4 - \* La strategia e' incompleta. \* Nessuna implementazione e/o constatazione di inefficacia. \* L'approccio e' settoriale. \* Il monitoraggio e' parziale o nullo. \* Conoscenza incompleta dei fenomeni legati allimpatto ambientale, AMPIO MARGINE DI MIGLIORAMENTO C 5 - \* Nessuna strategia considerata. \* Nessuna implementazione. \* Approccio settoriale. \* Nessun monitoraggio. \* Conoscenza incompleta o nulla dei fenomeni legati alliimpatto ambientale. TOTALE MARGINE DI MIGLIORAMENTO

Conferma

Back

Figura 31. Finestra pop-up per la selezione del parametro gestione.

| Aggravanti (selezione multipla possibile):                                                                                                    |
|----------------------------------------------------------------------------------------------------|
| <ul> <li>L'impatto investe dei recettori sensibili? (Scuole, ospedali, zone verdi adibite ad uso ricreativo.)</li> <li>L'impatto determina l'interruzione di reti di ecosistemi/corridoi ecologici oppure disturba gli ecosistemi chiave? (Corridoio fluviale, zone parco, ZPS, SIC, aree protette ecc.)</li> </ul> |
| L'impatto e' cumulativo, ovvero gli effetti si sommano a quelli di un altro fattore ambientale<br>determinando un'acutizzazione dell'impatto? (L'effetto delle emissioni del traffico veicolare si somma alle<br>emissioni degli impianti industriali e delle abitazioni civili.)                                   |
| L'emissione e' mediamente superiore al 50% del limite prescritto ai limiti delle leggi<br>nazionali/regionali/europee oppure dai limiti prescritti dall'OMS? (Se durante l'anno e nelle immediate<br>vicinanze del'emissione la quantita' di PM10 e' di 25µg, essendo il limite prescritto di 50.)                  |
| Il consumo di un tipo di materia o energia in entrata al sistema considerato (edificio, quartiere, citta', mezzo) e' stato superiore a quello dell'anno precedente quello considerato? (E' stata consumata piu' carta/carburante/metano/materiali edili/acqua, etc.)                                                |
| La produzione di rifiuti in uscita dal sistema considerato (edificio, quartiere, citta') e' stato superiore a<br>quello dell'anno precedente quello considerato? (Sono stati prodotti piu' RSU rispetto all'anno precedente.)                                                                                       |
| ☐ La percentuale sul totale di rifiuti differenziati in uscita dal sistema considerato (edificio, quartiere, citta') e' stata inferiore a quello dell'anno precedente quello considerato? (La differenziazione dei rifiuti e' stata inferiore rispetto all'anno precedente.)                                        |
| Conferma                                                                                                    |
| Back                                                                                                    |
| Figura 32. Finestra pop-up per la selezione del valore del parametro aggravanti.                                                                                                    |

| Partecipazione:                                                                                                    |
|----------------------------------------------------------------------------------------------------|
| 5 - Piu' di 10 articoli di giornale in un anno e/o tematica inserita nel piano d'azione del processo di<br>Ag21L e/o piu' di 10 manifestazioni d'interesse sull'argomento (campagne di educazione ambientale nelle<br>scuole, convegni, seminari conoscitivi,Ö)                |
| 9 4 - Piu' di 3 articoli di giornale in un anno e/o da 5 a 10 manifestazioni d'interesse sull'argomento, o tematica evidenziata nel processo di Ag21L                                                                                                    |
| S - meno di 3 articoli di giornale in un anno o problema affrontato nel processo di Ag21L e/o 2 a 4<br>manifestazioni d'interesse sull'argomento (campagne di educazione ambientale nelle scuole, convegni,<br>seminari conoscitivi).                                          |
| C 2 - Segnalazioni verbali o lamentale di tipo diffuso e non circostanziato di uno o piu' soggetti<br>interessati; nessun articolo di giornale e/o almeno 1 manifestazione d'interesse sull'argomento<br>(educazione ambientale nelle scuole, convegni, seminari conoscitivi). |
| C 1 - Sporadiche segnalazioni verbali o lamentale di tipo diffuso e non circostanziato di uno o piu'<br>soggetti interessati. Nessuna attivita'/manifestazione.                                                                                                    |
| O 0 - Nessuna segnalazione, nessuna attivita'/manifestazione.                                                                                                    |
| Conferma                                                                                                    |
| Back                                                                                                    |
| Figura 33. Finestra pop-up per la selezione della partecipazione.                                                                                                    |

# C) SELEZIONA RECORD DA MODIFICARE.

La pagina *seleziona record da modificare* (Figura 34) presenta una lista di tutti gli aspetti ambientali presenti nel database. Selezionando un aspetto ambientale si accede alla pagina per la *modifica del record* (sezione d)).

|                                                                            | CINTRO INTELEMENTIALI PRE-                                                                                                    | Associazione Italiana<br>Scienze Ambientali                                                                                                    | Aspetti ambientali dei Comuni<br>secondo il Regolamento EMAS        |  |  |  |
|----------------------------------------------------------------------------|----------------------------------------------------------------------------------------------------|----------------------------------------------------------------------------------------------------|---------------------------------------------------------------------|--|--|--|
| 200                                                                        | 05, AISA-CIRSA, Gruppo di Ricei                                                                                                    | rca in Gestione Ambientale                                                                                                    |                                                                     |  |  |  |
| nom                                                                        | <u>e</u>                                                                                                    | gestione database                                                                                                    | seleziona aspetti del comune informazioni sul sito                  |  |  |  |
| Con                                                                        | nune di Brisighella                                                                                                    |                                                                                                    |                                                                     |  |  |  |
|                                                                            |                                                                                                    |                                                                                                    |                                                                     |  |  |  |
| es                                                                         | tione base dati "As                                                                                                    | spetti ambientali": mo                                                                                                    | affica record                                                       |  |  |  |
| ses<br>iele                                                                | tione base dati "As<br>ezionare il record d                                                                                                    | petti ambientali": mo<br>a modificare                                                                                                    | anica record                                                        |  |  |  |
| Sele                                                                       | tione base dati "As<br>ezionare il record d                                                                                                    | petti ambientali": mo<br>a modificare                                                                                                    |                                                                     |  |  |  |
| id                                                                         | tione base dati "As<br>ezionare il record d                                                                                                    | petti ambientali": mo<br>a modificare                                                                                                    | dITICA FECOFO<br>Attività Comune                                    |  |  |  |
| id 1                                                                       | stione base dati "As<br>ezionare il record d<br>Acquisti di beni e materio                                                                                                    | petti ambientali": mo<br>a modificare                                                                                                    | Attività Comune                                                     |  |  |  |
| ies<br>iele                                                                | stione base dati "As<br>ezionare il record d<br>Acquisti di beni e materia<br>Attivita' ordinaria uffici s                                                                                                    | petti ambientali": mo<br>a modificare<br>ali<br>maltimento vecchie compone                                                                                          | Attività Comune                                                     |  |  |  |
| id<br>1<br>2<br>3<br>4                                                     | stione base dati "As<br>ezionare il record d<br>Acquisti di beni e materii<br>Attivita' ordinaria uffici s<br>Azioni di risanamento pe<br>Bonifica siti inquinati (DA                                                                               | petti ambientali": mo<br>a modificare<br>ali<br>maltimento vecchie compone<br>r situazioni di inquinamento di                                                       | Attività Comune          Inti informatiche         elettromagnetico |  |  |  |
| id<br>1<br>2<br>3<br>4<br>5                                                | stione base dati "As<br>ezionare il record d<br>Acquisti di beni e materii<br>Attivita' ordinaria uffici s<br>Azioni di risanamento pe<br>Bonifica siti inquinati (DA<br>Bonifiche ambientali (rifi                                                 | petti ambientali": mo<br>a modificare<br>ali<br>maltimento vecchie compone<br>r situazioni di inquinamento e<br>1 471/99)<br>uti abbandonati)                       | Attività Comune nti informatiche elettromagnetico                   |  |  |  |
| id<br><u>1</u><br><u>2</u><br><u>3</u><br><u>4</u><br><u>5</u><br><u>6</u> | stione base dati "As<br>ezionare il record d<br>Acquisti di beni e materii<br>Attivita' ordinaria uffici s<br>Azioni di risanamento pe<br>Bonifica siti inquinati (DA<br>Bonifiche ambientali (rifi<br>Caccia                                       | petti ambientali": mo<br>a modificare<br>ali<br>maltimento vecchie compone<br>r situazioni di inquinamento o<br>4 471/99)<br>uti abbandonati)                       | Attività Comune<br>nti informatiche<br>elettromagnetico             |  |  |  |
| id<br>1<br>2<br>4<br>5<br>6<br>7                                           | stione base dati "As<br>ezionare il record d<br>Acquisti di beni e materia<br>Attivita' ordinaria uffici s<br>Azioni di risanamento pe<br>Bonifica siti inquinati (DA<br>Bonifiche ambientali (rifi<br>Caccia<br>Canile                             | petti ambientali": mo<br>a modificare<br>ali<br>maltimento vecchie compone<br>r situazioni di inquinamento o<br>1 471/99)<br>uti abbandonati)                       | Attività Comune          Inti informatiche         elettromagnetico |  |  |  |
| id<br>1<br>2<br>3<br>4<br>5<br>6<br>7<br>8                                 | stione base dati "As<br>ezionare il record d<br>Acquisti di beni e materia<br>Attivita' ordinaria uffici s<br>Azioni di risanamento pe<br>Bonifica siti inquinati (DA<br>Bonifiche ambientali (rifi<br>Caccia<br>Canile<br>Consumi di materiale nel | petti ambientali": mo<br>a modificare<br>ali<br>maltimento vecchie compone<br>r situazioni di inquinamento d<br>1 471/99)<br>futi abbandonati)<br>[edilizia privata | Attività Comune Inti informatiche elettromagnetico                  |  |  |  |

# B) MODIFICA RECORD.

La pagina *modifica record* (Figura 35) permette di modificare tutti i campi relativi ad un record. Premendo su *Modifica record*, questo viene inserito nel database. Premendo *Ritorna senza modificare* si ritorna alla *gestione database* (sezione c)).

| CENTRO INTERDIPARTIMINTALI PER                                                             | Associazione Italiana<br>Scienze Ambientali                                                                                                    | secondo il Regola                                                                                                    | amento EMAS                         |
|--------------------------------------------------------------------------------------------|----------------------------------------------------------------------------------------------------|----------------------------------------------------------------------------------------------------|-------------------------------------|
| 0005, AISA-CIRSA, Gruppe                                                                   | di Ricerca in Gestione Ambientale<br>gestione database                                                                                                    | seleziona aspetti del comune                                                                                                   | informazioni sul sito               |
| Comune di Brisig                                                                           | hella                                                                                                    |                                                                                                    |                                     |
| Gestione base d                                                                            | ati "Aspetti": modifica recor                                                                                                    | rd                                                                                                    |                                     |
| Id:<br>Categoria dell'attività:<br>Attività del comune:                                    | 1<br>Gestione diretta<br>Acquisti di beni e materiali                                                                                                    | Classe dell'aspetto: materiali<br>Controllo (c): 5<br>Gestione (g): 1<br>G: 1                                                  | seleziona<br>seleziona<br>seleziona |
| Normale/Anormale/<br>Emergenza:<br>Settore di competenza:<br>Valutazione del<br>controllo: | N<br>Ragioneria (Angela) e diversi settori<br>Competenza comunale totale                                                                                                    | Frequenza/estensione (fe): 4<br>Magnitudo (m): 8<br>Aggravanti (i): 2<br>Partecipazione (p): 1<br>I: 44<br>Significatività: 44 | seleziona<br>seleziona<br>seleziona |
| Valutazione della<br>gestione:                                                             | Prodotti locali per omaggi provenienti<br>dalla CAB; carta riciclata (30%) ;<br>pranzi vengono fatti localmente ma<br>non si tratta di fornitori certificati;<br>manifesti inviti non si richiede un<br>particolare eco-orientamento; | Update<br>Modifica record<br>Ritorna senza modificare                                                                          |                                     |
| Note:                                                                                      |                                                                                                    |                                                                                                    |                                     |
| Acquisti verdi:                                                                            |                                                                                                    |                                                                                                    |                                     |

# C) CREAZIONE FILE.

La pagina *creazione file* (Figura 36) permette di creare un file CSV (usabile da MS Excel) con l'intero database degli adempimenti. Premendo su *qui* si scarica il file.

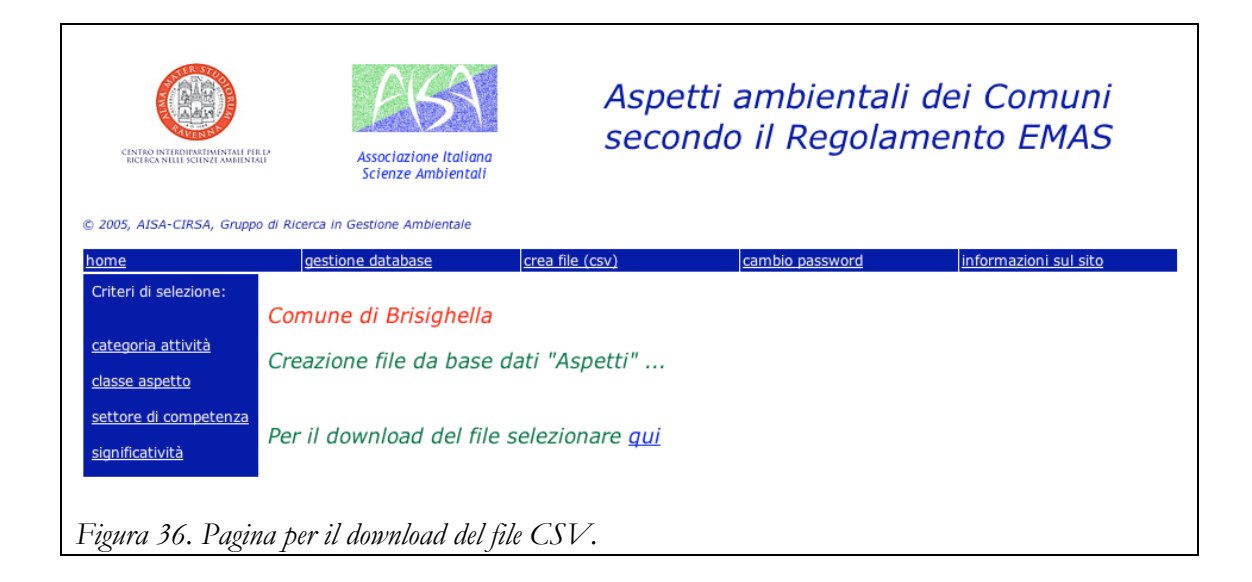

## Sito Documenti

#### INTRODUZIONE.

A seguito dell'attività di preparazione della documentazione per la certificazione EMAS dei comuni di Faenza, Brisighella, Casola Valsenio e Riolo Terme, è stato realizzato uno strumento per: il supporto alla gestione dei documenti relativi al Sistema di Gestione Ambientale.

La scelta operativa è stata di realizzare questo strumento attraverso un sito web gestito dal server del CIRSA, al fine di garantirne l'accessibilità remota, la controllabilità di accesso e un miglioramento costante e centralizzato.

Nel seguito sono descritte le modalità d'uso e di funzionamento del sito e delle banche dati sottostanti.

Alla realizzazione di questo strumento hanno partecipato il Prof. Andrea Contin, docente di Fisica Avanzata, Produzione di Energia e Radioattività presso i Corsi di Studio in Scienze Ambientali di Ravenna, e il Dott. Diego Marazza, Dottorando CIRSA.

#### DESCRIZIONE DEL SITO.

Il sito (http://g5.ambra.unibo.it/EMAS\_Documenti/) permette la gestione dei documenti relativi al Sistema di Gestione Ambientale EMAS, attraverso strumenti di consultazione e inserimento files e un sistema di classificazione codificato. I files sono fisicamente conservati nel server del CIRSA.

L'accesso richiede un login, distinto per Comune, con due livelli di autorizzazione: "user" e "administrator". Lo "user" può solamente visionare e scaricare i documenti, l'"administrator" può inserire nuovi documenti. Ciascun login viene registrato in una base dati contenente username, comune interessato, data e ora di login.

L'inserimento di nuovi files, il cui nome segue la codificazione illustrata nel seguito, aggiorna automaticamente una base dati. Nel caso un file sia già presente nel sito, verrà registrato con un numero di versione successivo e il vecchio file non verrà eliminato.

Sono state identificate le seguenti sezioni di documenti, corrispondenti alle dieci procedure previste dal Sistema di Gestione Ambientale:

- Documentazione e manuale
- Analisi ambientale e significatività
- Prescrizioni legali e non conformità
- Audit
- Formazione
- Responsabilità della Direzione: organizzazione politica e obiettivi
- Comunicazione e Dichiarazione ambientale
- Emergenze
- Sorveglianza e misurazione

#### Controllo operativo

Ciascuna sezione può contenere documenti di carattere generale, Istruzioni, Moduli, Tabelle e Registrazioni, secondo il diagramma di Figura 37.

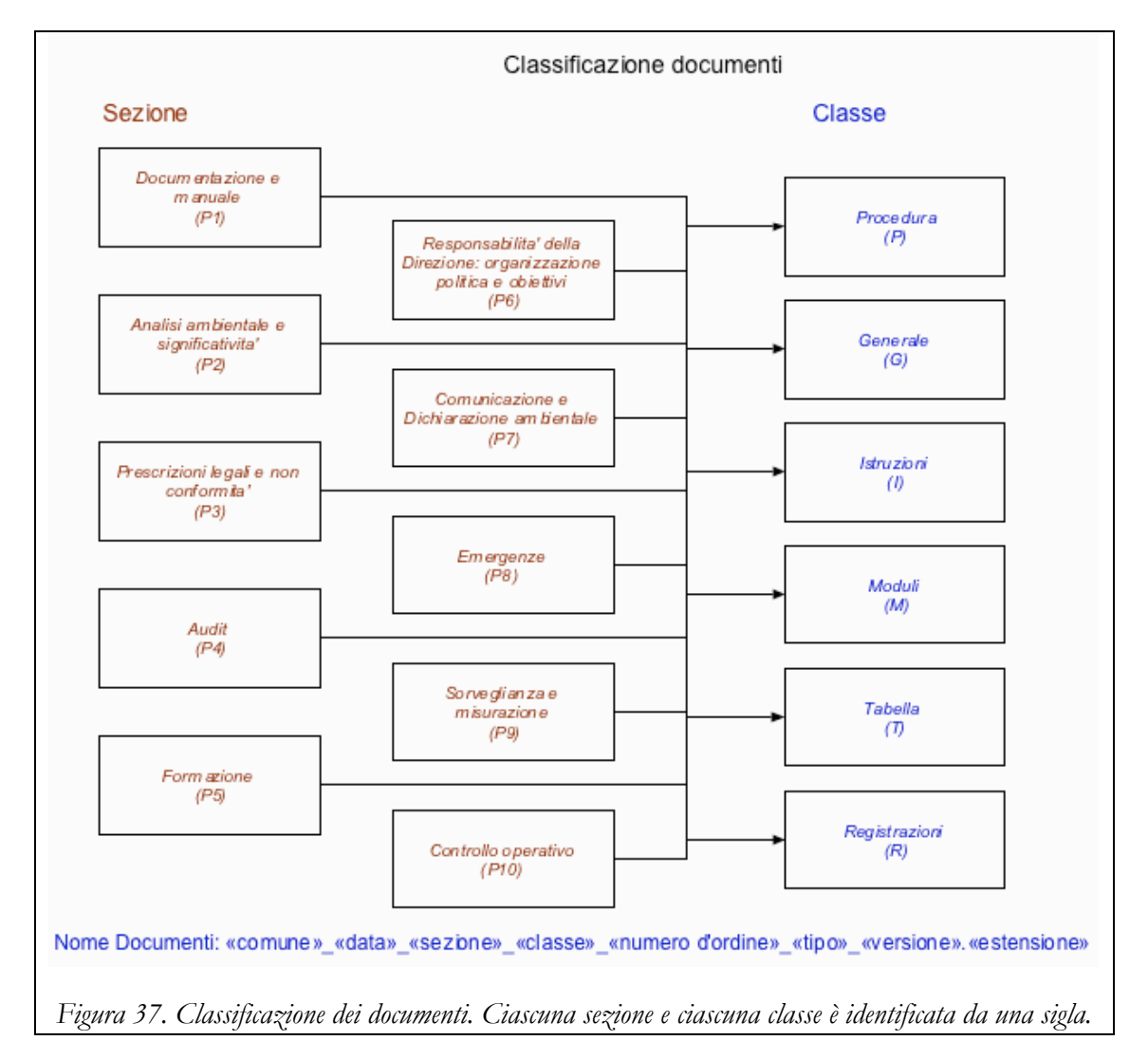

Nel seguito vengono illustrate le schermate relative alle pagine del sito.

Nell'appendice sono definite le procedure relative alle funzioni del sito.

#### D) HOME.

La home page (Figura 38) presenta la scelta del comune. Il menu orizzontale permette l'accesso alla pagina di spiegazioni (*informazioni sul sito*).

Selezionando un comune si viene inviati alla pagina di login (sezione e)).

|                                                                                                    | ciazione Italiana<br>nze Ambientali                         | Sistema documentale<br>EMAS                         |  |  |
|----------------------------------------------------------------------------------------------------|-------------------------------------------------------------|-----------------------------------------------------|--|--|
| © 2005, AISA-CIRSA, Gruppo di Ricerca in Gestio.                                                                                                    | ne Ambientale                                               |                                                     |  |  |
| <u>home</u>                                                                                                    | info                                                        | rmazioni sul sito                                   |  |  |
| Si<br>relativ                                                                                                    | trumento di supporto alla g<br>/i al Sistema di Gestione Ai | estione dei documenti<br>mbientale certificato EMAS |  |  |
| Selezionare il Comune di inter                                                                                                    | resse:                                                      |                                                     |  |  |
| <u>Brisighella</u><br><u>Casola Valsenio</u><br><u>Faenza</u><br><u>Riolo Terme</u>                                                                                                    |                                                             |                                                     |  |  |
| Il contenuto di questo sito rappresenta il risultato dei lavoro di un team composto da docenti dei Centro Interdipartimentale per la Ricerca in Scienze Ambientali (CIRSA, Università<br>di Bologna, Polo di Ravenna) e di laureati in Scienze Ambientali appartenenti all'Associazione Italiana Scienze Ambientali (AISA) |                                                             |                                                     |  |  |
| Figura 38. Home page.                                                                                                    |                                                             |                                                     |  |  |

# B) LOGIN.

La pagina di *login* (Figura 39) permette di accedere alle funzionalità del sito attraverso l'inserimento di uno *username* e di una *password*.

Alla fine del processo di login si viene inviati alla pagina di scelta della classe (sezione c)).

| CINTO NUTRIPARTINI TALI PER D       | Associazione Italiana<br>Scienze Ambientali | Sistema documentale<br>EMAS  |  |  |  |
|-------------------------------------|---------------------------------------------|------------------------------|--|--|--|
| © 2005, AISA-CIRSA, Gruppo di Ricer | ca in Gestione Ambientale                   |                              |  |  |  |
| <u>home</u>                         |                                             | <u>informazioni sul sito</u> |  |  |  |
| Comune di Brisighella               |                                             |                              |  |  |  |
| Login                               |                                             |                              |  |  |  |
| Username<br>Password                | Login<br>Username<br>Password               |                              |  |  |  |
| Enter                               |                                             |                              |  |  |  |
| Figura 39. Pagina di .              | Figura 39. Pagina di login.                 |                              |  |  |  |

## B) SCELTA DELLA CLASSE.

La pagina di *scelta della classe* (Figura 40) permette di selezionare una classe di documenti dall'elenco di links verticale. A seguito della scelta compare la pagina di *selezione documento* (sezione d)).

Il menu orizzontale permette inoltre il cambio di password (sezione b)).

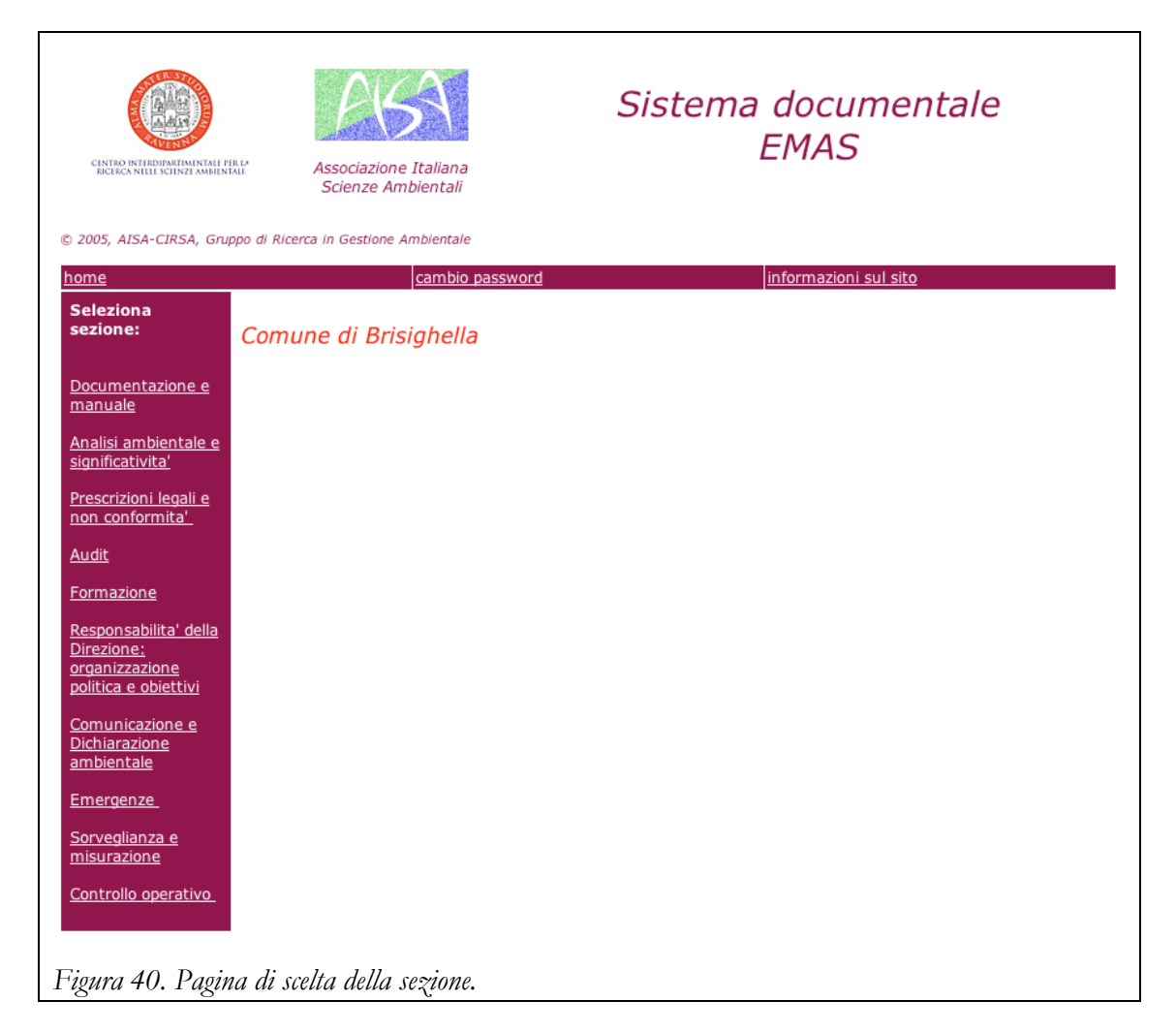

# B) CAMBIO PASSWORD.

La pagina di cambio password (Figura 41) permette di cambiare la password dell'utente.

Alla fine del processo si viene rinviati alla pagina di scelta della classe (sezione b)).

| CENTRO INTERPRETAMENTALE ESCUERZA MANIMUNAL<br>ENCIRCA NULLE SCUENZE AMMINICAL | Sistema documentale<br>EMAS |
|--------------------------------------------------------------------------------|-----------------------------|
| © 2005, AISA-CIRSA, Gruppo di Ricerca in Gestione Ambientale                   |                             |
| home                                                                           | informazioni sul sito       |
| Comune di Brisighella                                                          |                             |
| Cambio password:                                                               |                             |
| User: contin Old password: New password: Retype new password:                  |                             |
| Modifica<br>Ritorna senza modificare                                           |                             |
| Figura 41. Pagina per il cambio di password.                                   |                             |

# C) SELEZIONE DOCUMENTO.

La pagina per la *selezione dei documenti* presenta una lista dei documenti della classe selezionata e alcuni bottoni per l'ulteriore esecuzione di alcuni processi.

Nel caso lo user abbia privilegi di amministratore (Figura 42), accanto a ciascun documento della lista compaiono quattro bottoni per la scelta della *visualizzazione del record* (sezione d)), della *modifica del record* (sezione e)), dell'*upload di un file* (sezione d)) e del *download del file collegato* (sezione c)).

Nel caso di uno user senza privilegi (Figura 43), compaiono soltanto i bottoni relativi alla visualizzazione e al download.

È importante notare che un documento può essere presente nel database, ma non avere ancora un file associato. In questo caso non compare il nome del file e non può essere fatto ovviamente il download.

| CENTRO INTERDIPATIMINALI FIRM<br>RECECA NULLI SCHNEL AMBRINALI<br>20005, AISA-CIRSA, Gruppo di Ricerca in G                          |                                                                                                    | azione Italian<br>ize Ambientali<br>stione Ambienta | a<br>i                     | EMAS                                                                                                    |                                                   |
|----------------------------------------------------------------------------------------------------|----------------------------------------------------------------------------------------------------|-----------------------------------------------------|----------------------------|----------------------------------------------------------------------------------------------------|---------------------------------------------------|
| ome                                                                                                    | cambio password                                                                                                    |                                                     | <u>riservato</u>           | informazioni sul                                                                                                    | <u>sito</u>                                       |
| eleziona<br>ezione:<br>Documentazione<br>e manuale                                                                                   | Comune di E<br>Sezione Ana                                                                                                 | Brisighella<br>lisi ambie                           | ntale e significativita'   |                                                                                                    |                                                   |
| nalisi ambientale                                                                                                    | Documento                                                                                                    | Classe                                              | Nome file                  | Descrizione                                                                                                    |                                                   |
| <u>e significativita'</u><br>Prescrizioni legali<br>e non conformita'<br>Nudit                                                       | Procedura per<br>l'identificazione<br>degli aspetti<br>ambientali e la<br>determinazione<br>della loro<br>significativita' | Procedura                                           |                            | Modalita', criteri e parametri per<br>idenficare un aspetto<br>ambientale e determinare la<br>significativita' di un aspetto.                                                                                                    | visualizza<br>modifica<br>upload file             |
| esponsabilita'<br>ella Direzione:<br>rganizzazione<br>olitica e obiettivi<br>omunicazione e<br>ichiarazione<br>mbientale<br>mergenze | Analisi<br>ambientale                                                                                                    | Generale                                            | Br_030506_P2_G_1_rev_1.doc | Documento composto di 4 parti,<br>contenente indicazioni<br>sull'assetto generale del<br>Comune, sulla gestione delle<br>attività 'e dei servizi che hanno<br>un influenza sull'ambiente,<br>l'inquadramento del territorio, i<br>programmi e la gestione<br>ambientale; i criteri generali su<br>cui e' impostata l'analisi<br>ambientale stessa. | visualizza<br>modifica<br>upload file<br>download |
| erveglianza e<br>isurazione<br>entrollo<br>verativo                                                                                  | istruzione per<br>l'identificazione<br>degli aspetti<br>ambientali e<br>loro<br>significativita'                           | Istruzione                                          |                            | Modalita', criteri e parametri per<br>idenficare un aspetto<br>ambientale e determinare la<br>significativita' di un aspetto.                                                                                                    | visualizza<br>modifica<br>upload file             |

|                                                                                                    | INAL Associ                                                                                                    | azione Italian<br>ze Ambientali | Sisten                     | EMAS                                                                                                    | e                      |
|----------------------------------------------------------------------------------------------------|----------------------------------------------------------------------------------------------------|---------------------------------|----------------------------|----------------------------------------------------------------------------------------------------|------------------------|
| <u>ome</u>                                                                                                    | rappo ar racerca in ocs                                                                                                    | cambi                           | o password                 | informazioni sul sito                                                                                                    |                        |
| eleziona<br>ezione:<br>Documentazione<br>e manuale                                                                                   | Comune di E<br>Sezione Ana                                                                                                 | Brisighella<br>lisi ambie       | ntale e significativita'   |                                                                                                    |                        |
| Analisi ambientale                                                                                                    | Documento                                                                                                    | Classe                          | Nome file                  | Descrizione                                                                                                    |                        |
| <u>e significativita'</u><br>Prescrizioni legali<br>e non conformita'<br><u>Audit</u><br>Formazione                                  | Procedura per<br>l'identificazione<br>degli aspetti<br>ambientali e la<br>determinazione<br>della loro<br>significativita' | Procedura                       |                            | Modalita', criteri e parametri per<br>idenficare un aspetto<br>ambientale e determinare la<br>significativita' di un aspetto.                                                                                                    | visualizza             |
| esponsabilita'<br>ella Direzione:<br>rganizzazione<br>olitica e obiettivi<br>omunicazione e<br>ichiarazione<br>mbientale<br>mergenze | Analisi<br>ambientale                                                                                                    | Generale                        | Br_030506_P2_G_1_rev_1.doc | Documento composto di 4 parti,<br>contenente indicazioni<br>sull'assetto generale del<br>Comune, sulla gestione delle<br>attivita' e dei servizi che hanno<br>un influenza sull'ambiente,<br>l'inquadramento del territorio, i<br>programmi e la gestione<br>ambientale; i criteri generali su<br>cui e' impostata l'analisi<br>ambientale stessa. | visualizza<br>download |
| prveglianza e<br>isurazione<br>potrollo<br>perativo                                                                                  | istruzione per<br>l'identificazione<br>degli aspetti<br>ambientali e<br>loro<br>significativita'                           | Istruzione                      |                            | Modalita', criteri e parametri per<br>idenficare un aspetto<br>ambientale e determinare la<br>significativita' di un aspetto.                                                                                                    | visualizza             |

# B) VISUALIZZAZIONE RECORD.

La pagina di *visualizzazione* (pop-up window - Figura 44) presenta le informazioni essenziali sul record selezionato. In particolare indica se il file corrispondente al record è presente o no. Per uscire dalla pagina, eliminare la finestra.

| Comune di Bris      | ighella                                                                                                    |              |                             |
|---------------------|----------------------------------------------------------------------------------------------------|--------------|-----------------------------|
| Documento:          | Analisi ambientale                                                                                                    | File:        | Br_030506_P2_G_1_rev_1.doc  |
| Sezione:            | Analisi ambientale e significativita'                                                                                                    | Inserito da: | contin (il 03/05/2006, alle |
| Classe:             | Generale                                                                                                    |              | 23:23:51)                   |
| Tipo:               | rev                                                                                                    |              |                             |
| Versione:           | 1                                                                                                    |              |                             |
| Descrizione:        | Documento composto di 4 parti,<br>contenente indicazioni sull'assetto<br>generale del Comune, sulla gestione<br>delle attivita' e dei servizi che<br>hanno un influenza sull'ambiente,<br>l'inquadramento del territorio, i<br>programmi e la gestione<br>ambientale; i criteri generali su cui<br>e' impostata l'analisi ambientale<br>stessa. |              |                             |
| Responsabile:       |                                                                                                    |              |                             |
| Luogo di archivio:  |                                                                                                    |              |                             |
| Durata di archivio: | 0 anni                                                                                                    |              |                             |
| Figura 44. Pagin    | na di visualizzazione.                                                                                                    |              |                             |

# C) DOWNLOAD FILE.

La pagina di *download* (pop-up window - Figura 45) presenta le stesse informazioni della pagina di visualizzazione, con in più il bottone di download. Per uscire dalla pagina, eliminare la finestra.

| Comune di Brisi     | ighella                                                                                                    |              |                             |
|---------------------|----------------------------------------------------------------------------------------------------|--------------|-----------------------------|
| Documento:          | Analisi ambientale                                                                                                    | File:        | Br_030506_P2_G_1_rev_1.doc  |
| Sezione:            | Analisi ambientale e significativita'                                                                                                    | Inserito da: | contin (il 03/05/2006, alle |
| Classe:             | Generale                                                                                                    |              | 23:23:51)                   |
| Tipo:               | rev                                                                                                    |              |                             |
| Versione:           | 1                                                                                                    |              |                             |
| Descrizione:        | Documento composto di 4 parti,<br>contenente indicazioni sull'assetto<br>generale del Comune, sulla gestione<br>delle attivita' e dei servizi che<br>hanno un influenza sull'ambiente,<br>l'inquadramento del territorio, i<br>programmi e la gestione<br>ambientale; i criteri generali su cui<br>e' impostata l'analisi ambientale<br>stessa. |              |                             |
| Responsabile:       |                                                                                                    |              |                             |
| Luogo di archivio:  |                                                                                                    |              |                             |
| Durata di archivio: | 0 anni                                                                                                    |              |                             |
| Download            |                                                                                                    |              |                             |
| Figura 45. Pagin    | a di download.                                                                                                    |              |                             |

## D) UPLOAD FILE.

La pagina per l'*upload di un file* (Figura 46) presenta la possibilità di inserire i campi che mancassero nel record (nel caso in figura responsabile, luogo e durata di archivio) e di fare l'upload del file.

I pull-down menu relativi a tipo ed estensione del file servono a selezionare i valori ammessi per questi parametri. Dopo la selezione con il pull-down menu, la selezione è validata premendo il bottone "Update" a fianco. Ad ogni selezione, il nome del file viene aggiornato secondo la convenzione data in Figura 37. Il numero di versione viene aggiornato automaticamente in base al nome del file.

Premendo il bottone Ritorna si ritorna alla selezione documenti precedente interrompendo la procedura.

Premendo il bottone Aggiorna record e upload file si inizia la procedura di upload (sezione f)). Nel caso non siano stati inseriti tutti i dati ricompare la form con il messaggio Errore – dati mancanti. In questo caso, completare prima di premere Aggiorna record e upload file.

| CINITED INTERDITACINAL PIECE<br>CINITED INTERDITACINAL PIECE<br>CINITED INTERDITACINAL PIECO<br>CINITED INTERDITACINAL PIECE<br>CINITED INTERDITACINAL PIECE<br>CINITED INTERDIT | Sistema documentale<br>EMAS           |
|----------------------------------------------------------------------------------------------------|---------------------------------------|
| © 2005, AISA-CIRSA, Gruppo di Ricerca in Gestione Ambientale                                                                                                    |                                       |
| home cambio pas                                                                                                    | sword informazioni sul sito           |
| Comune di Brisighella<br>Upload file relativo al documento<br>Sezione: Analisi ambientale e significativita'<br>Responsabile:                                                                                                    | Classe: G                             |
| Nome documento:                                                                                                    |                                       |
| Analisi ambientale<br>Descrizione:<br>Documento composto di 4 parti, contenente indicazioni<br>sull'assetto generale del Comune, sulla gestione delle<br>attivita' e dei servizi che banno un influenza                                                                                                    | Tipo: rev                             |
| sull'ambiente, l'inquadramento del territorio, i programmi<br>e la gestione ambientale; i criteri generali su cui e'<br>impostata l'analisi ambientale stessa.<br>Luogo di archivio:                                                                                                    | Estensione: doc MS Word <u>Update</u> |
| <br>Durata di archivio (anni):<br> <br>Versione: 2<br>Nome file: Br_030506_P2_G_1_rev_2.doc                                                                                                    |                                       |
| Ritorna Aggiorna record e upload file<br>Figura 46. Pagina ber l'upload di un file.                                                                                                    |                                       |

#### B) MODIFICA RECORD.

La pagina per la *modifica del record* (Figura 47) permette di modificare i campi Responsabile, Nome documento, Descrizione, Luogo di archivio e Durata di archivio.

Premendo il bottone Ritorna senza modificare si ritorna alla selezione documenti precedente interrompendo la procedura.

Premendo il bottone Modifica record si modifica il record.

| CINTRO INTRODUCTIONE AND INTRO-                                                                                              | Associazione Italiana<br>Scienze Ambientali | Sistema documentale<br>EMAS |
|----------------------------------------------------------------------------------------------------|---------------------------------------------|-----------------------------|
| © 2005, AISA-CIRSA, Gruppo di Ricei                                                                                          | rca in Gestione Ambientale                  |                             |
| home                                                                                                    | cambio password                             | informazioni sul sito       |
| Comune di Brisighella<br>Modifica record<br>Sezione: Analisi ambientale e si                                                 | ignificativita'                             |                             |
| Responsabile:                                                                                                    | C                                           | lasse: P                    |
| ,<br>Nome documento:<br>Procedura per l'identificazione c<br>aspetti ambientali e la determir<br>della loro significativita' | tegli Ti<br>nazione E                       | ipo:<br>stensione:          |
| Descrizione:<br>Modalita', criteri e parametri pe<br>idenficare un aspetto ambienta<br>determinare la significativita' di    | r<br>lee▲<br>iun▼                           |                             |
| Luogo di archivio:                                                                                                    |                                             |                             |
| Durata di archivio (anni):<br>0<br>Versione:<br>Nome file:                                                                   |                                             |                             |
| Ritorna senza modificare                                                                                                    | Modifica record                             |                             |
| Figura 47 Pagina per                                                                                                    | la modifica di un record                    | con file associato          |

#### C) UPLOAD FILE.

La procedura di *upload* di un file prevede due pagine. Nella prima (Figura 48) viene selezionato il file nel computer dell'utente. Nella seconda (Figura 49) viene dato il risultato dell'upload. Premendo il bottone *Back* si ritorna alla selezione documenti. In caso il messaggio non fosse quello indicato nella Figura 49, contattare il webmaster (andrea.contin@unibo.it).

Il nome con cui il file viene salvato nel server è quello determinato nella procedura descritte nella sezione d) e quindi, in principio, non è lo stesso del file sul proprio computer.

| CINTRO INTRODUCTION AMBIINTAL         | Associazione Italiana<br>Scienze Ambientali | Sistema documentale<br>EMAS      |
|---------------------------------------|---------------------------------------------|----------------------------------|
| © 2005, AISA-CIRSA, Gruppo di Ricerca | a in Gestione Ambientale                    | In the second section to a trade |
| <u>home</u>                           | cambio password                             | <u>informazioni sul sito</u>     |
| Comune di Brisighella                 |                                             |                                  |
| Upload del documento                  |                                             |                                  |
| File to be sent (max 300 Mbytes).     |                                             |                                  |
|                                       |                                             | Browse   Send File               |
| ,                                     |                                             |                                  |
| Figura 48. Pagina per                 | la selezione del file da regis              | trare.                           |

| CINICO INTERDITALIMINALI FILI<br>BICINALI SCINZI MINIMALI | Associazione Italiana<br>Scienze Ambientali  | Sistema documentale<br>EMAS |
|-----------------------------------------------------------|----------------------------------------------|-----------------------------|
| © 2005, AISA-CIRSA, Gruppo di Ricer<br><u>home</u>        | ca in Gestione Ambientale<br>cambio password | informazioni sul sito       |
| Comune di Brisighella<br>File successfully uploaded.      |                                              |                             |
| Back                                                      |                                              |                             |
| Figura 49. Risultato                                      | dell'upload.                                 |                             |